# Register your product and get support at www.philips.com/welcome

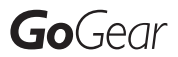

SA1MUS04

SA1MUS08

SA1MUS16

SA1MUS32

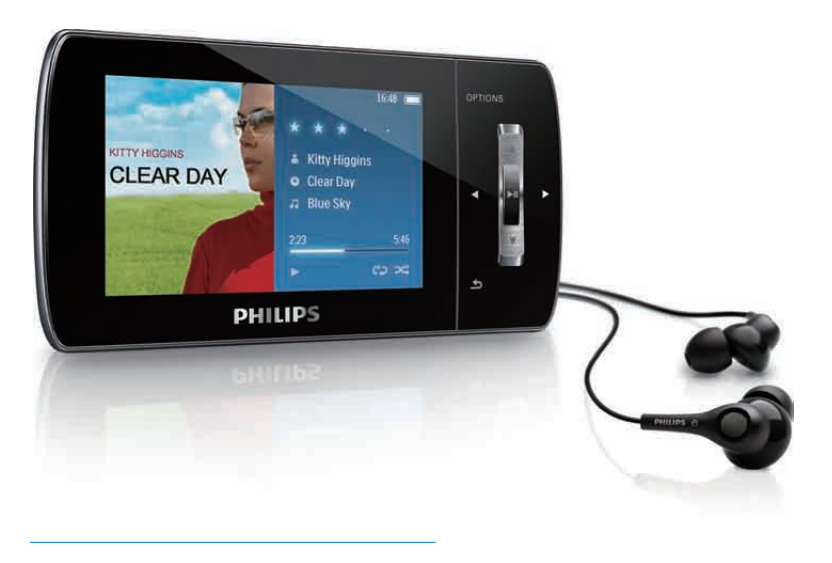

DA Brugervejledning

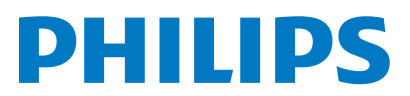

## Indholdsfortegnelse

| - |                                                       |    |
|---|-------------------------------------------------------|----|
| 1 | Vigtige sikkerhedsoplysninger                         | 3  |
|   | Generel vedligeholdelse                               | 3  |
|   | Genbrug af produktet                                  | 5  |
| 2 | Din nye MUSE                                          | 7  |
|   | Hvad er der i kassen                                  | 7  |
| 3 | Sådan kommer du i gang                                | 8  |
|   | Oversigt over knapper og tilslutninger                | 8  |
|   | Oversigt over hovedmenuen                             | 8  |
|   | Installer software                                    | 9  |
|   | l ilslut og oplad<br>Tilslut MLISE til en senere ster | 9  |
|   | Vent mons MUSE oplades                                | 7  |
|   | Angivelse af batteriniveau                            | 10 |
|   | Indikator for batteriniveau                           | 10 |
|   | Afbryd MUSE på en sikker måde                         | 10 |
|   | Tænd for MUSE, og sluk den igen                       | 10 |
|   | Automatisk standby og nedlukning                      | 10 |
| 4 | Brug din MUSE til at transportere filer               | 11 |
| 5 | Napster Player (kun tilgængelig i                     |    |
|   | Storbritannien og Tyskland)                           | 12 |
|   | Aktiver/deaktiver en PC til Napster                   | 12 |
|   | Overfør musik til MUSE                                | 12 |
| 6 | Musik                                                 | 14 |
|   | Afspilning af musik                                   | 14 |
|   | Reducer baggrundsstøj                                 | 14 |
|   | Find din musik                                        | 14 |
|   | Slet musiknumre                                       | 15 |
| 7 | Windows Media Player 11                               |    |
|   | (WMP11)                                               | 16 |
|   | Installer Windows Media Player 11                     |    |
|   | (WMP11)                                               | 16 |
|   | Overtør musik- og billedfiler til                     | 17 |
|   | DIDIIOTEKET VVIMPITI                                  | 16 |

|   | Skift mellem musik- og billedbiblioteket i<br>WMP og MUSE | 17 |
|---|-----------------------------------------------------------|----|
|   | Overførsel af sange fra en CD                             | 17 |
|   | Køb musik online                                          | 18 |
|   | Synkroniser dit Windows Media-indhold                     |    |
|   | til MUSE                                                  | 18 |
|   | Konfigurer MUSE til WMP11                                 | 18 |
|   | Skift mellem automatisk og manuel                         |    |
|   | synkronisering                                            | 19 |
|   | Vælg og prioriter, hvad der skal                          |    |
|   | synkroniseres automatisk                                  | 19 |
|   | Valg af filer og afspilningslister til                    |    |
|   | manuel synkronisering                                     | 20 |
|   | Kopier filer fra MUSE til din computer                    | 21 |
|   | WMP11-afspilningslister                                   | 21 |
|   | Opret en almindelig afspilningsliste                      | 21 |
|   | Opret en automatisk                                       |    |
|   | afspilningsliste                                          | 21 |
|   | Rediger afspilningsliste                                  | 22 |
|   | Overfør afspilningslister til din                         |    |
|   | MUSE                                                      | 22 |
|   | Søg efter musik- eller billedfiler med                    |    |
|   | WMP11                                                     | 22 |
|   | Slet filer og afspilningslister fra WMP11-                | ~~ |
|   | biblioteket                                               | 23 |
|   | Slet filer og afspilningslister fra din                   |    |
|   | MUSE                                                      | 23 |
|   | Rediger oplysninger om musiknumre                         |    |
|   | med WMP11                                                 | 23 |
|   | Formater MUSE med WMP11                                   | 24 |
|   | Districtor                                                | 25 |
| 0 | Tilfei exuellar ex til en efectivit reliete               | 25 |
|   | i litøj musikspor til en atspilningsliste                 | 25 |
|   | Atspil musikspor fra en atspilningsliste                  | 25 |
|   | Opret en "afspilningsliste pa farten"                     | 25 |
|   | Fjern musikspor fra en afspilningsliste                   | 25 |
|   | Slet en afspilningsliste                                  | 25 |
| 9 | Audiobooks                                                | 26 |
|   | Tilføj lydbøger til MUSE                                  | 26 |
|   | Knapper til lydbøger                                      | 26 |
|   | Valg af lydbog efter bogtitel                             | 26 |
|   | luster lydbogens afspilningshastighed                     | 27 |
|   | Tilføjelse af bogmærke i en lydbog                        | 27 |
|   | Find et bogmærke i en lydbog                              | 27 |
|   | Sletning af et bogmærke i en lydbog                       | 27 |
|   |                                                           |    |

DA

| 11 Video       30         Download, konverter og overfør       30         Videoer       30         Afspil videoer       30         Slet videoer       30         12 Billeder       31         Se billeder       31         Se diasshow       31         Overfør billeder til MUSE       31         Slet billeder       31         Slet billeder       31         Slet billeder       31         Slet billeder       31         Slet billeder       31         Slet billeder       32         Ayt til FM-radio       32         Automatisk indstilling af forudindstillet       32         radiostation       32         Afspilning af en forudindstillet       32         Afspilning af en forudindstillet       33         Optag fra FMradio       33         Optag fra FMradio       33         Optag kyd/stemmer       33         Lyt til optagelser af stemme/lyd       34         Overfør optagelserne til en computer       34         Slet optagelser       38         Kontroller/opdater firmwaren manuelt       38         To Fejlfinding       39         18 Tekn                                                                                 | 10 | BBC iPlayer (kun tilgængelig i<br>Storbritannien)             | 28 |
|----------------------------------------------------------------------------------------------------|----|---------------------------------------------------------------|----|
| videoer 30<br>Afspil videoer 30<br>Slet videoer 30<br><b>12 Billeder</b> 31<br>Se billeder 31<br>Se diasshow 31<br>Overfør billeder til MUSE 31<br>Slet billeder 31<br><b>13 Radio</b> 32<br>Lyt til FM-radio 32<br>Automatisk indstilling af forudindstillet<br>radiostation 32<br>Find en radiostation manuelt 32<br>Afspilning af en forudindstillet<br>radiostation 32<br><b>14 Optagelser</b> 33<br>Optag fra FMradio 33<br>Optag fra FMradio 33<br>Optag lyd/stemmer 33<br>Lyt til FM-optagelser 33<br>Lyt til optagelser 33<br>Lyt til optagelser 33<br>Lyt til optagelser 33<br>Lyt til optagelser 33<br>Lyt til optagelser 34<br><b>15 Indstillinger</b> 35<br><b>16 Opdater MUSE</b> 38<br>Kontroller/opdater firmwaren manuelt 38<br><b>17 Fejlfinding</b> 39<br><b>18 Tekniske data</b> 40<br>Systemkrav 41<br>Understøttede musikfilformater 41<br>Understøttede billedfilformater 41<br>Understøttede billedfilformater 41<br>Understøttede billedfilformater 41<br>Understøttede billedfilformater 41                                                                                                    | 11 | <b>Video</b><br>Download, konverter og overfør                | 30 |
| Afspil videoer       30         Slet videoer       30         12 Billeder       31         Se billeder       31         Se diasshow       31         Overfør billeder til MUSE       31         Slet billeder       31         13 Radio       32         Lyt til FM-radio       32         Automatisk indstilling af forudindstillet       32         radiostation       32         Find en radiostation manuelt       32         Afspilning af en forudindstillet       33         Optag fra FMradio       33         Optag fra FMradio       33         Optag fra FMradio       33         Optag lyd/stemmer       33         Lyt til optagelser af stemme/lyd       34         Overfør optagelserne til en computer       34         Slet optagelser       34         Slet optagelser       38         Kontroller/opdater firmwaren manuelt       38         17 Fejlfinding       39         18 Tekniske data       40         Systemkrav       41         Understøttede wideofilformater       41         Understøttede billedfilformater       41         Understøttede billedfilformater                                                              |    | videoer                                                       | 30 |
| Slet videoer       30         12 Billeder       31         Se billeder       31         Se diasshow       31         Overfør billeder til MUSE       31         Slet billeder       31         13 Radio       32         Lyt til FM-radio       32         Automatisk indstilling af forudindstillet       32         radiostation       32         Find en radiostation manuelt       32         Afspilning af en forudindstillet       33         Optag fra FMradio       33         Optag fra FMradio       33         Optag fra FMradio       33         Optag lyd/stemmer       33         Lyt til optagelser af stemme/lyd       34         Overfør optagelserne til en computer       34         Slet optagelser       34         15 Indstillinger       35         16 Opdater MUSE       38         Kontroller/opdater firmwaren manuelt       38         17 Fejlfinding       39         18 Tekniske data       40         Systemkrav       41         Understøttede wideofilformater       41         Understøttede billedfilformater       41         Understøttede billedfilformater <t< td=""><td></td><td>Afspil videoer</td><td>30</td></t<> |    | Afspil videoer                                                | 30 |
| 12 Billeder       31         Se billeder       31         Se diasshow       31         Overfør billeder til MUSE       31         Slet billeder       31         13 Radio       32         Lyt til FM-radio       32         Automatisk indstilling af forudindstillet       32         radiostation       32         Find en radiostation manuelt       32         Afspilning af en forudindstillet       33         Optag fra FMradio       33         Optag fra FMradio       33         Optag lyd/stemmer       33         Lyt til optagelser       33         Lyt til optagelser af stemme/lyd       34         Overfør optagelserne til en computer       34         Slet optagelser       34         15 Indstillinger       35         16 Opdater MUSE       38         Kontroller/opdater firmwaren manuelt       38         17 Fejlfinding       39         18 Tekniske data       40         Systemkrav       41         Understøttede wideofilformater       41         Understøttede billedfilformater       41         Understøttede billedfilformater       41         Understøttede billedfilfo                                              |    | Slet videoer                                                  | 30 |
| Se billeder       31         Se diasshow       31         Overfør billeder til MUSE       31         Slet billeder       31 <b>13 Radio</b> 32         Lyt til FM-radio       32         Automatisk indstilling af forudindstillet       32         radiostation       32         Find en radiostation manuelt       32         Afspilning af en forudindstillet       33         Optag fra FMradio       33         Optag fra FMradio       33         Optag lyd/stemmer       33         Lyt til optagelser       33         Lyt til optagelser af stemme/lyd       34         Overfør optagelserne til en computer       34         Slet optagelser       34 <b>15 Indstillinger</b> 35 <b>16 Opdater MUSE</b> 38         Kontroller/opdater firmwaren manuelt       38 <b>17 Fejlfinding</b> 39 <b>18 Tekniske data</b> 40         Systemkrav       41         Understøttede wideofilformater       41         Understøttede billedfilformater       41         Understøttede billedfilformater       41                                                                                                    | 12 | Billeder                                                      | 31 |
| Se diasshow       31         Overfør billeder til MUSE       31         Slet billeder       31 <b>13 Radio</b> 32         Lyt til FM-radio       32         Automatisk indstilling af forudindstillet       32         radiostation       32         Find en radiostation manuelt       32         Afspilning af en forudindstillet       33         Optagelser       33         Optag fra FMradio       33         Optag fra FMradio       33         Optag fra FMradio       34         Overfør optagelser       33         Lyt til optagelser af stemme/lyd       34         Overfør optagelserne til en computer       34         Slet optagelser       35 <b>15 Indstillinger</b> 35 <b>16 Opdater MUSE</b> 38         Kontroller/opdater firmwaren manuelt       38 <b>17 Fejlfinding</b> 39 <b>18 Tekniske data</b> 40         Systemkrav       41         Understøttede wideofilformater       41         Understøttede billedfilformater       41         Understøttede billedfilformater       41                                                                                                    |    | Se billeder                                                   | 31 |
| Overfør billeder til MUSE       31         Slet billeder       31 <b>13 Radio</b> 32         Lyt til FM-radio       32         Automatisk indstilling af forudindstillet       32         radiostation       32         Find en radiostation manuelt       32         Afspilning af en forudindstillet       33         Optagelser       33         Optag fra FMradio       33         Optag fra FMradio       33         Optag fra FMradio       33         Lyt til optagelser       33         Lyt til optagelser af stemme/lyd       34         Overfør optagelserne til en computer       34         Slet optagelser       34         Slet optagelser       35         16 Opdater MUSE       38         Kontroller/opdater firmwaren manuelt       38         17 Fejlfinding       39         18 Tekniske data       40         Systemkrav       41         Understøttede musikfilformater       41         Understøttede billedfilformater       41         Understøttede billedfilformater       41                                                                                                    |    | Se diasshow                                                   | 31 |
| Slet billeder       31         13 Radio       32         Lyt til FM-radio       32         Automatisk indstilling af forudindstillet       32         radiostation       32         Find en radiostation manuelt       32         Afspilning af en forudindstillet       32         radiostation       32         14 Optagelser       33         Optag fra FMradio       33         Optag fra FMradio       33         Optag lyd/stemmer       33         Lyt til optagelser af stemme/lyd       34         Overfør optagelserne til en computer       34         Slet optagelser       34         15 Indstillinger       35         16 Opdater MUSE       38         Kontroller/opdater firmwaren manuelt       38         17 Fejlfinding       39         18 Tekniske data       40         Systemkrav       41         Understøttede musikfilformater       41         Understøttede billedfilformater       41         Understøttede billedfilformater       41         Understøttede billedfilformater       41                                                                                                    |    | Overfør billeder til MUSE                                     | 31 |
| 13 Radio       32         Lyt til FM-radio       32         Automatisk indstilling af forudindstillet       32         radiostation       32         Find en radiostation manuelt       32         Afspilning af en forudindstillet       32         radiostation       32         Afspilning af en forudindstillet       33         optag fra FMradio       33         Optag fra FMradio       33         Optag lyd/stemmer       33         Lyt til optagelser       33         Lyt til optagelser af stemme/lyd       34         Overfør optagelserne til en computer       34         Slet optagelser       34         15 Indstillinger       35         16 Opdater MUSE       38         Kontroller/opdater firmwaren manuelt       38         17 Fejlfinding       39         18 Tekniske data       40         Systemkrav       41         Understøttede musikfilformater       41         Understøttede videofilformater       41         Understøttede billedfilformater       41         Understøttede billedfilformater       41                                                                                                    |    | Slet billeder                                                 | 31 |
| 13       Nadio       32         Lyt til FM-radio       32         Automatisk indstilling af forudindstillet       32         radiostation       32         Find en radiostation manuelt       32         Afspilning af en forudindstillet       32         radiostation       32         14       Optagelser       33         Optag fra FMradio       33         Optag lyd/stemmer       33         Lyt til optagelser af stemme/lyd       34         Overfør optagelserne til en computer       34         Slet optagelser       34         15       Indstillinger       35         16       Opdater MUSE       38         Kontroller/opdater firmwaren manuelt       38         17       Fejlfinding       39         18       Tekniske data       40         Systemkrav       41         Understøttede musikfilformater       41         Understøttede billedfilformater       41         Understøttede billedfilformater       41                                                                                                    | 13 | Radio                                                         | 32 |
| Automatisk indstilling af forudindstillet       32         Automatisk indstilling af forudindstillet       32         Find en radiostation manuelt       32         Afspilning af en forudindstillet       32         radiostation       32         14 Optagelser       33         Optag fra FMradio       33         Optag lyd/stemmer       33         Lyt til optagelser af stemme/lyd       34         Overfør optagelserne til en computer       34         Slet optagelser       34         15 Indstillinger       35         16 Opdater MUSE       38         Kontroller/opdater firmwaren manuelt       38         17 Fejlfinding       39         18 Tekniske data       40         Systemkrav       41         Understøttede musikfilformater       41         Understøttede billedfilformater       41         Understøttede billedfilformater       41                                                                                                    | 15 | Lat til EM radio                                              | 22 |
| Automatisk indstining an of dumdstillet         radiostation         Find en radiostation manuelt         Afspilning af en forudindstillet         radiostation         32         Afspilning af en forudindstillet         radiostation         32         14       Optagelser         33       Optag fra FMradio         33       Optag lyd/stemmer         33       Lyt til FM-optagelser         34       Overfør optagelser af stemme/lyd         35       Verfør optagelser         36       Netfør optagelser         37       Slet optagelser         38       Kontroller/opdater firmwaren manuelt         38       Kontroller/opdater firmwaren manuelt         38       Tekniske data         40       Systemkrav         41       Understøttede musikfilformater         41       Understøttede billedfilformater         41       Understøttede billedfilformater         41       Understøttede billedfilformater                                                                                                    |    | Lyt up FIT-Faulo<br>Automatisk indstilling of forudindstillat | JZ |
| Find en radiostation       32         Find en radiostation manuelt       32         Afspilning af en forudindstillet       32         radiostation       32         14 Optagelser       33         Optag fra FMradio       33         Optag fra FMradio       33         Optag lyd/stemmer       33         Lyt til FM-optagelser       33         Lyt til optagelser af stemme/lyd       34         Overfør optagelserne til en computer       34         Slet optagelser       34         15 Indstillinger       35         16 Opdater MUSE       38         Kontroller/opdater firmwaren manuelt       38         17 Fejlfinding       39         18 Tekniske data       40         Systemkrav       41         Understøttede musikfilformater       41         Understøttede billedfilformater       41         Understøttede billedfilformater       41                                                                                                    |    | radiostation                                                  | 22 |
| Afspilning af en forudindstillet       32         Afspilning af en forudindstillet       32         radiostation       32         14 Optagelser       33         Optag fra FMradio       33         Optag lyd/stemmer       33         Lyt til FM-optagelser       33         Lyt til optagelser af stemme/lyd       34         Overfør optagelserne til en computer       34         Slet optagelser       34         15 Indstillinger       35         16 Opdater MUSE       38         Kontroller/opdater firmwaren manuelt       38         17 Fejlfinding       39         18 Tekniske data       40         Systemkrav       41         Understøttede musikfilformater       41         Understøttede billedfilformater       41         Understøttede billedfilformater       41                                                                                                    |    | Find on radiostation manualt                                  | 22 |
| Alspinning all en fordulindstinet         radiostation         32         14 Optagelser         Optag fra FMradio         33         Optag fra FMradio         33         Optag lyd/stemmer         33         Lyt til FM-optagelser         34         Overfør optagelser af stemme/lyd         34         Overfør optagelserne til en computer         Slet optagelser         34         15 Indstillinger         35         16 Opdater MUSE         Kontroller/opdater firmwaren manuelt         38         17 Fejlfinding         39         18 Tekniske data         Systemkrav         Understøttede musikfilformater         Understøttede billedfilformater         Understøttede billedfilformater         Understøttede lydbogsformater                                                                                                    |    | Afgeileing of on forudindstillet                              | JZ |
| 14 Optagelser       33         Optag fra FMradio       33         Optag fra FMradio       33         Lyt til FM-optagelser       33         Lyt til optagelser af stemme/lyd       34         Overfør optagelserne til en computer       34         Slet optagelser       34         15 Indstillinger       35         16 Opdater MUSE       38         Kontroller/opdater firmwaren manuelt       38         17 Fejlfinding       39         18 Tekniske data       40         Systemkrav       41         Understøttede musikfilformater       41         Understøttede billedfilformater       41         Understøttede billedfilformater       41         Understøttede billedfilformater       41                                                                                                    |    | Aisplining al en forudindstillet                              | วา |
| 14 Optagelser       33         Optag fra FMradio       33         Optag lyd/stemmer       33         Lyt til FM-optagelser       33         Lyt til optagelser af stemme/lyd       34         Overfør optagelserne til en computer       34         Slet optagelser       34         15 Indstillinger       35         16 Opdater MUSE       38         Kontroller/opdater firmwaren manuelt       38         17 Fejlfinding       39         18 Tekniske data       40         Systemkrav       41         Understøttede musikfilformater       41         Understøttede billedfilformater       41         Understøttede billedfilformater       41         Understøttede billedfilformater       41                                                                                                    |    | Tadioslation                                                  | JZ |
| Optag fra FMradio       33         Optag lyd/stemmer       33         Lyt til FM-optagelser       33         Lyt til optagelser af stemme/lyd       34         Overfør optagelserne til en computer       34         Slet optagelser       34 <b>15 Indstillinger</b> 35 <b>16 Opdater MUSE</b> 38         Kontroller/opdater firmwaren manuelt       38 <b>17 Fejlfinding</b> 39 <b>18 Tekniske data</b> 40         Systemkrav       41         Understøttede musikfilformater       41         Understøttede billedfilformater       41         Understøttede billedfilformater       41         Understøttede billedfilformater       41                                                                                                    | 14 | Optagelser                                                    | 33 |
| Optag lyd/stemmer       33         Lyt til FM-optagelser       33         Lyt til optagelser af stemme/lyd       34         Overfør optagelserne til en computer       34         Slet optagelser       34         15 Indstillinger       35         16 Opdater MUSE       38         Kontroller/opdater firmwaren manuelt       38         17 Fejlfinding       39         18 Tekniske data       40         Systemkrav       41         Understøttede musikfilformater       41         Understøttede billedfilformater       41         Understøttede billedfilformater       41         Understøttede billedfilformater       41                                                                                                    |    | Optag fra FMradio                                             | 33 |
| Lyt til FM-optagelser       33         Lyt til optagelser af stemme/lyd       34         Overfør optagelserne til en computer       34         Slet optagelser       34         15 Indstillinger       35         16 Opdater MUSE       38         Kontroller/opdater firmwaren manuelt       38         17 Fejlfinding       39         18 Tekniske data       40         Systemkrav       41         Understøttede musikfilformater       41         Understøttede billedfilformater       41         Understøttede billedfilformater       41         Understøttede billedfilformater       41                                                                                                    |    | Optag lyd/stemmer                                             | 33 |
| Lyt til optagelser af stemme/lyd       34         Overfør optagelserne til en computer       34         Slet optagelser       34         15 Indstillinger       35         16 Opdater MUSE       38         Kontroller/opdater firmwaren manuelt       38         17 Fejlfinding       39         18 Tekniske data       40         Systemkrav       41         Understøttede musikfilformater       41         Understøttede billedfilformater       41         Understøttede billedfilformater       41         Understøttede billedfilformater       41                                                                                                    |    | Lyt til FM-optagelser                                         | 33 |
| Overfør optagelserne til en computer       34         Slet optagelser       34         15 Indstillinger       35         16 Opdater MUSE       38         Kontroller/opdater firmwaren manuelt       38         17 Fejlfinding       39         18 Tekniske data       40         Systemkrav       41         Understøttede musikfilformater       41         Understøttede billedfilformater       41         Understøttede billedfilformater       41         Understøttede billedfilformater       41                                                                                                    |    | Lyt til optagelser af stemme/lyd                              | 34 |
| Slet optagelser       34         15 Indstillinger       35         16 Opdater MUSE<br>Kontroller/opdater firmwaren manuelt       38         17 Fejlfinding       39         18 Tekniske data<br>Systemkrav       40         Understøttede musikfilformater       41         Understøttede videofilformater       41         Understøttede billedfilformater       41         Understøttede billedfilformater       41         Understøttede billedfilformater       41                                                                                                    |    | Overfør optagelserne til en computer                          | 34 |
| 15 Indstillinger       35         16 Opdater MUSE<br>Kontroller/opdater firmwaren manuelt       38         17 Fejlfinding       39         18 Tekniske data<br>Systemkrav       40         Understøttede musikfilformater       41         Understøttede videofilformater       41         Understøttede billedfilformater       41         Understøttede billedfilformater       41         Understøttede billedfilformater       41                                                                                                    |    | Slet optagelser                                               | 34 |
| 16 Opdater MUSE       38         Kontroller/opdater firmwaren manuelt       38         17 Fejlfinding       39         18 Tekniske data       40         Systemkrav       41         Understøttede musikfilformater       41         Understøttede videofilformater       41         Understøttede billedfilformater       41         Understøttede billedfilformater       41         Understøttede billedfilformater       41                                                                                                    | 15 | Indstillinger                                                 | 35 |
| Kontroller/opdater firmwaren manuelt       38         17 Fejlfinding       39         18 Tekniske data       40         Systemkrav       41         Understøttede musikfilformater       41         Understøttede videofilformater       41         Understøttede billedfilformater       41         Understøttede billedfilformater       41         Understøttede billedfilformater       41                                                                                                    | 16 | Opdater MUSE                                                  | 38 |
| 17 Fejlfinding3918 Tekniske data40Systemkrav41Understøttede musikfilformater41Understøttede videofilformater41Understøttede billedfilformater41Understøttede billedfilformater41Understøttede billedfilformater41                                                                                                    |    | Kontroller/opdater firmwaren manuelt                          | 38 |
| 18 Tekniske data40Systemkrav41Understøttede musikfilformater41Understøttede videofilformater41Understøttede billedfilformater41Understøttede billedfilformater41Understøttede lydbogsformater41                                                                                                    | 17 | Fejlfinding                                                   | 39 |
| Systemkrav41Understøttede musikfilformater41Understøttede videofilformater41Understøttede billedfilformater41Understøttede lydbogsformater41                                                                                                    | 18 | Tekniske data                                                 | 40 |
| Understøttede musikfilformater41Understøttede videofilformater41Understøttede billedfilformater41Understøttede lydbogsformater41                                                                                                    |    | Systemkrav                                                    | 41 |
| Understøttede videofilformater 41<br>Understøttede billedfilformater 41<br>Understøttede lydbogsformater 41                                                                                                    |    | Understøttede musikfilformater                                | 41 |
| Understøttede billedfilformater 41<br>Understøttede lydbogsformater 41                                                                                                    |    | Understøttede videofilformater                                | 41 |
| Understøttede lydbogsformater 41                                                                                                    |    | Understøttede billedfilformater                               | 41 |
|                                                                                                    |    | Understøttede lydbogsformater                                 | 41 |

#### 19 Ordliste

Har du brug for hjælp?

ofte stillede spørgsmål.

www.philips.com/welcome hvor du finder et komplet udvalg af

støttemateriale som f.eks. brugervejledningen, de seneste softwareopdateringer og svar på

Besøg

2 **DA** 

## 1 Vigtige sikkerhedsoplysninger

## Generel vedligeholdelse

#### Advarsel

- Sådan undgås beskadigelse eller funktionsfejl:
- Udsæt ikke produktet for ekstrem varme fra varmeapparater eller direkte sollys.
- Tab ikke produktet, og sørg for, at der ikke falder ting ned på afspilleren.
- Undgå at nedsænke produktet i vand. Udsæt ikke hovedtelefonstikket eller batterirummet for vand, da det kan medføre stor skade.
- Tændte mobiltelefoner i nærheden kan forårsage interferens.
- Sikkerhedskopier dine filer. Sørg altid for at gemme de originale filer, du har downloadet til enheden. Philips hæfter ikke for nogen form for datatab i tilfælde af, at produktet beskadiges eller bliver ulæseligt.
- Administrer (overfør, slet osv.) kun dine musikfiler med den medfølgende software for at undgå problemer.
- Anvend ikke rengøringsmidler, der indeholder alkohol, ammoniak, benzen eller slibemidler, da disse stoffer kan beskadige produktet.

#### Om drifts- og opbevaringstemperaturer

- Brug kun enheden på steder, hvor temperaturen konstant ligger mellem 0 og 35 °C
- Opbevar kun enheden på steder, hvor temperaturen konstant ligger mellem -20 og 45 °C
- Batteriets levetid kan forkortes under forhold med lave temperaturer.

#### Reservedele/tilbehør:

Besøg www.philips.com/support for at bestille reservedele/tilbehør.

#### Høresikkerhed

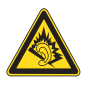

#### Lyt ved moderat lydstyrke:

Brug af hovedtelefoner ved høj lydstyrke kan give høreskader. Dette produkt kan frembringe lyd med så høje decibelværdier, at det kan forårsage høreskader for en normalt hørende person, også selv om det kun foregår i mindre end et minut. De høje decibelværdier har til formål at imødekomme de personer, der allerede lider af nedsat hørelse.

Lyd kan snyde. Efter et stykke tid vil dine ører vænne sig til høj lyd og tilpasse sig en mere kraftig lydstyrke. Så det, der efter længere tids lytning forekommer normalt, kan faktisk være meget højt og skadeligt for hørelsen. For at sikre dig imod dette skal du indstille lydstyrken på et sikkert niveau, før din hørelse vænner sig til niveauet, og undlade at skrue op.

Sådan indstilles lydstyrken til et fornuftigt niveau: Indstil lydstyrken til et lavt niveau.

Øg langsomt lydstyrken, indtil du kan høre lyden klart og behageligt uden forvrængning.

Undlad at lytte i for lange perioder ad gangen: For lang tids udsættelse for lydpåvirkning, selv ved et fornuftigt niveau, kan også forårsage hørenedsættelse.

Sørg for, at du anvender apparatet med måde, og hold passende pauser.

Overhold følgende retningslinjer, når du anvender dine hovedtelefoner.

Lyt ved en fornuftig lydstyrke i kortere tidsrum. Vær omhyggelig med ikke at justere på lydstyrken undervejs, efterhånden som din hørelse tilpasser sig lydniveauet.

Undlad at skrue så højt op for lyden, at du ikke kan høre, hvad der foregår omkring dig. Du bør være ekstra forsigtig eller slukke

midlertidigt i potentielt farlige situationer. Brug ikke hovedtelefoner under kørsel af et motoriseret køretøj, på cykel, på skateboard etc. Det kan skabe en farlig trafiksituation, og mange steder er det ulovligt.

Baggrundsstøjniveauer og aktiv støjreduktion

Et støjende miljø kan forringe dit velbefindende og øge stressniveauet markant. Aktiv støjreduktionsteknologi gør det muligt for lytteren markant at reducere lavfrekvente lyde og dermed bidrage til reduktion af stress. Før alle fordelene ved den aktive støjreduktionsfunktion i MUSE kan opnås, skal de specielle medfølgende øretelefoner bruges, og ørepropperne bæres korrekt:

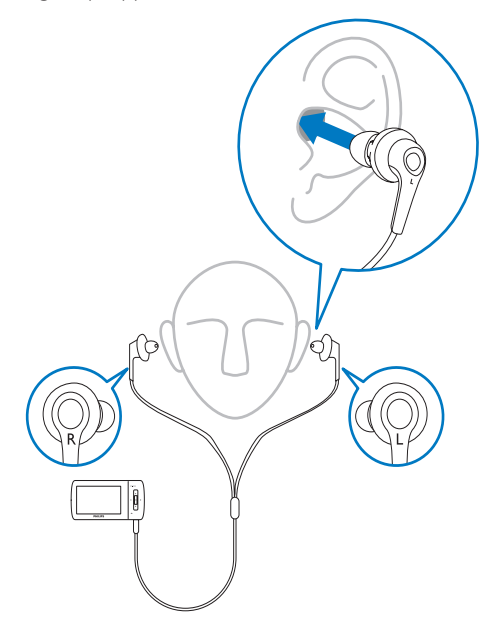

De ørepropper, der medfølger til øretelefonerne, isættes i ørerne. Tæt pasform hjælper med at blokere for forstyrrende, eksterne lyde og forbedrer den støjreducerende effekt. De syntetiske ørepropbetræk på de medfølgende øretelefoner er konstrueret til at passe i de fleste ører. Den maksimale komfort opnås ved at udskifte ørepropbetrækkene til den form/størrelse, der passer bedst til dit øre. (3 forskellige typer følger med produktet).

#### - Bemærk

 Det er vigtigt, at lytteren forbliver agtpågivende og opmærksom på sine omgivelser.

#### Ændringer

Ændringer, der ikke er godkendt af producenten, kan medføre, at brugerens ret til at benytte produktet bortfalder.

#### Oplysninger om ophavsret

Alle andre mærker og produktnavne er varemærker tilhørende deres respektive virksomheder eller organisationer. Uautoriseret reproduktion og distribution af internet/CD-indspilninger er en overtrædelse af lovgivningen om ophavsret og internationale aftaler.

Fremstilling af uautoriserede kopier med ophavsretligt beskyttet materiale, inkl. computerprogrammer, filer, udsendelser og lydoptagelser, kan være en krænkelse af ophavsretten og kan udgøre en lovovertrædelse. Dette udstyr bør ikke bruges til sådanne formål. Windows Media og Windows-logoet er registrerede varemærker tilhørende Microsoft Corporation i USA og/eller andre lande.

#### Vær ansvarlig! Respekter ophavsrettigheder.

#### Be responsible Respect copyrights

Philips respekterer andres ophavsrettigheder, og vi anmoder vores brugere om at gøre det samme.

Multimedieindhold på internettet kan være lavet og/eller distribueret uden den oprindelige ejer af ophavsrettens tilladelse.

Kopiering eller distribution af uautoriseret indhold kan være i strid med love om ophavsret i adskillige lande, herunder dit eget.

Overholdelse af ophavsretslovgivning er og bliver dit ansvar.

Optagelse og overførsel til din afspiller af streamet video downloadet til din computer er kun tilladt med public domain-indhold eller indhold, der er korrekt licenseret. Du må kun bruge sådant indhold til privat, ikke-kommerciel brug, og du skal respektere eventuelle medfølgende instruktioner om ophavsret fra ejeren af ophavsrettighederne. Sådanne instruktioner kan oplyse, at der ikke må tages flere kopier. Streamet video kan indeholde kopibeskyttelsesteknologi, der forhindrer yderligere kopiering. I sådanne situationer virker optagefunktionen ikke, og en meddelelse vil gøre dig opmærksom på dette.

#### Dataregistrering

Philips er stærkt engageret i at forbedre kvaliteten af dit produkt og sikre en endnu bedre Philips-brugeroplevelse. Med henblik på kortlægning af brugsprofilen på denne enhed registrerer enheden oplysninger/data i enhedens permanente hukommelse. Disse data benyttes til at identificere og påvise eventuelle fejl eller problemer, du som bruger kan komme ud for under brugen af enheden. De lagrede data vil f.eks. være varigheden af afspilningen i musiktilstand, varigheden af afspilningen i tunertilstand, hvor ofte batteriniveauet har været lavt osv. De lagrede data afslører ingenting om indhold, de på enheden benyttede medier eller kilden til downloadede filer. Dataene. der lagres i enheden, udlæses og benyttes KUN, hvis brugeren returnerer enheden til et Philips-servicecenter og KUN med henblik på at forenkle feilsøgning og forebygge feil. De registrerede data gøres tilgængelige for brugeren på dennes umiddelbare anmodning.

## Genbrug af produktet

Dit produkt er udviklet og fremstillet i materialer og komponenter af høj kvalitet, som kan genbruges.

Når et produkt bærer et affaldsspandssymbol med et kryds på, betyder det, at produktet er underlagt det europæiske direktiv 2002/96/EC:

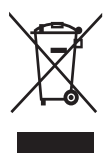

Bortskaf aldrig produktet sammen med andet husholdningsaffald. Sørg for at kende de lokale regler om separat indsamling af elektriske og elektroniske produkter. Korrekt bortskaffelse af udtjente produkter er med til at forhindre negativ påvirkning af miljøet og menneskers helbred.

#### Advarsel

 Fjernelse af det indbyggede batteri gør garantien ugyldig og kan ødelægge produktet. Følgende instruktioner handler om bortskaffelse, når produktet engang kasseres.

Dit produkt indeholder et indbygget, genopladeligt batteri, som er omfattet af EU-direktivet 2006/66/EC, og som ikke må bortskaffes sammen med almindeligt husholdningsaffald.

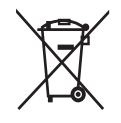

For at sikre dit produkts funktionalitet og sikkerhed skal du altid tage det med til et officielt indsamlingssted eller servicecenter, hvor uddannet personale kan fjerne eller udskifte batteriet som vist:

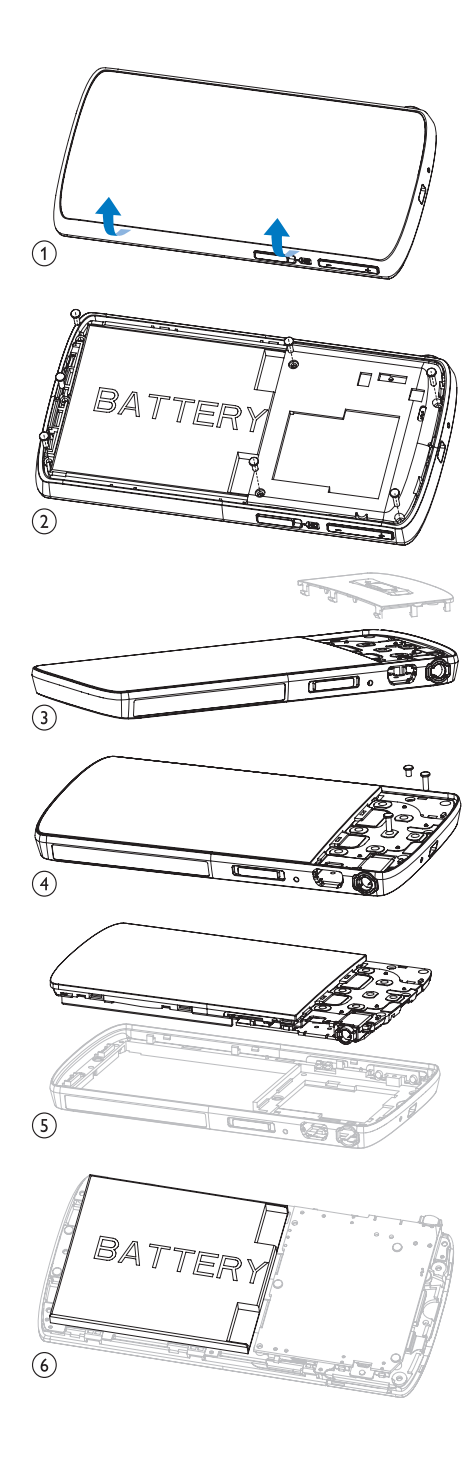

Sørg for at kende de lokale regler om separat indsamling af batterier. Korrekt bortskaffelse af batterier er med til at forhindre negativ påvirkning af miljøet og menneskers helbred.

#### Bemærkning til brugere i EU

Dette produkt overholder EU's krav om radiointerferens.

# 2 Din nye MUSE

MUSE giver dig mulighed for at

- se videofiler
- afspille filer af typen MP3, ubeskyttet WMA samt ubeskyttet AAC (M4A)
- lytte til FM-radio
- oprette optagelser

## Hvad er der i kassen

Kontroller, at du har modtaget følgende: Afspiller

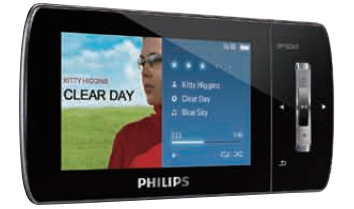

#### Øretelefoner

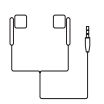

USB-kabel

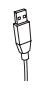

Etui

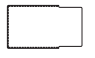

CD-ROM

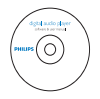

#### Lynvejledning

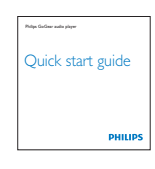

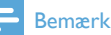

#### Billederne er kun til reference. Philips forbeholder sig retten til at ændre farve/design uden varsel.

## 3 Sådan kommer du i gang

# Oversigt over knapper og tilslutninger

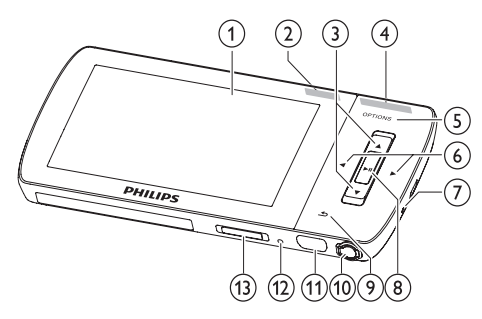

| 1                        |                  | skærm                               |
|--------------------------|------------------|-------------------------------------|
| 2                        | NC               | dias: aktiver/deaktiver aktiv       |
|                          |                  | støjreduktion                       |
| 3                        | ▲ / ▼            | tryk: rul op/ned                    |
|                          |                  | tryk og hold nede: rul hurtigt      |
|                          |                  | op/ned                              |
| 4                        | - VOL +          | tryk: øg/sænk lydstyrken            |
|                          |                  | tryk og hold nede: øg/sænk          |
|                          |                  | hurtigt                             |
| 5                        | OPTIONS          | se tilgængelige muligheder          |
| 6                        | ◀/►              | tryk: gå til næste/forrige          |
|                          |                  | tryk og hold nede: rul hurtigt      |
|                          |                  | tilbage/frem                        |
| $\overline{\mathcal{O}}$ | MIC              | mikrofon                            |
| 8                        | ►II              | tryk: afspil/pause/bekræft          |
| 9                        | <b>5</b>         | tryk: et niveau tilbage             |
|                          |                  | tryk og hold nede: tilbage til      |
|                          |                  | hovedmenuen                         |
| 10                       | A                | hovedtelefonstik                    |
| (11)                     | • <del>***</del> | USB-forbindelsesstik                |
| (12)                     | RESET            | tryk: nulstil MUSE                  |
| (13)                     | ① / 읍            | skub og hold: tænd/sluk for<br>MUSE |
|                          |                  |                                     |

• Det kan give varige høreskader at lytte til høje lydstyrker i mere end et kort øjeblik.

Du kan indstille lydstyrkeniveauet på MUSE til at begrænse det maksimale lydstyrkeoutput.

- 1 I hovedmenuen skal du vælge [Indstill.]>[Lydindstillinger] > [Lydstyrkegrænse].
- 2 Tryk på knapperne til lydstyrke / + for at indstille styrken.
- **3** Tryk på ►**II** for at bekræfte.
  - → Når du har indstillet en lydstyrkegrænse, kan MUSE ikke længere overskride den indstillede lydstyrke, heller ikke selv om du trykker på lydstyrke+-knappen.

Den maksimale lydstyrke kan aktiveres igen:

- 1 Vælg [Indstill.] > [Lydindstillinger] >[Lydstyrkegrænse].
- 2 Indstil grænsen til maksimal lydstyrke.
- 3 Tryk på ►II for at bekræfte.

## Oversigt over hovedmenuen

| Menu     | Funktion      | Til                 |
|----------|---------------|---------------------|
| л        | Musik         | afspil musiknumre   |
|          | Video         | afspil videoer      |
| Q        | Billeder      | se billeder         |
| $\sim$   | FM-radio      | lytte til FM-radio  |
| <u>•</u> | Optagelse     | opret eller lyt til |
|          |               | optagelser          |
| -        | Mappevisning  | se filer i mapper   |
|          | Tekstlæser    | læs tekstfiler      |
| *        | Indstillinger | tilpas              |
|          |               | indstillingerne på  |
|          |               | MUSE                |
| ⊚        | Nu afspilles  | vis den aktuelle    |
|          |               | afspilningsskærm    |

## Installer software

MUSE leveres med følgende software:

- **Philips Device Manager** (hjælper med at hente firmwareopdateringer til MUSE)
- Media Converter til Philips (hjælper med at konvertere og overføre videofiler til MUSE)
- Windows Media Player (hjælper med at konvertere og overføre musik- og billedfiler til MUSE)
- Napster-afspiller (hjælper med at konvertere og overføre musikfiler til MUSE)

#### Vigtigt:

Husk at installere softwaren på den medfølgende CD-ROM til overførsel af musik og/eller video.

Vigtigt: Før du installerer softwaren, skal du kontrollere, om din computer opfylder kravene (se afsnittet **Systemkrav** i denne brugervejledning).

- 1 Slut MUSE til din computer.
- 2 Indsæt den CD, der følger med MUSE, i computerens CD-ROM-drev.
- **3** Følg instruktionerne på skærmen for at udføre installationen af softwaren.

Hvis installationsprogrammet ikke starter automatisk:

- 1 Gennemse CD'ens indhold med Windows Explorer.
- 2 Dobbeltklik på filen, der ender på '.exe'.

## Tilslut og oplad

MUSE har et indbygget batteri, der kan genoplades via USB-porten i en computer (USB-kabel medfølger).

#### Bemærk

- Når du slutter MUSE til en computer, bliver du hurtigt bedt om at vælge:
- [Oplad og overfør] eller [Oplad og afspil].
- MUSE anvendes automatisk [Oplad og overfør], hvis der ikke foretages noget valg.

#### Bemærk

- Første gang du bruger MUSE, skal du lade den oplade i tre timer.
- Ópladningsanimationen stopper, og ikonet 🕸 vises, når opladningsprocessen er fuldført.

#### Tilslut MUSE til en computer

- Tilslut USB-stikket på det medfølgende USB-kabel til en ledig USB-port på computeren.
- 2 Tilslut det lille USB-stik på USB-kablet til det lille USB-stik på MUSE.
- 3 Tænd for computeren.→ MUSE oplades.

#### Vent, mens MUSE oplades

Du kan få vist og afspillet dit indhold, mens MUSE oplades:

- 1 Slut MUSE til PC'en.
- 2 Når du bliver bedt om at vælge PCtilslutningspræference, skal du vælge [Oplad og afspil].
  - → MUSE oplades, og du kan betjene kontrollerne som normalt.

#### Bemærk

 Hvis der ikke foretages noget valg inden for nogle få øjeblikke, vælger MUSE automatisk valgmuligheden [Oplad og overfør].

#### Angivelse af batteriniveau

Displayet angiver batteristatus som følger:

| -     | (111) |      |      |    |
|-------|-------|------|------|----|
| 100 % | 75 %  | 50 % | 25 % | 0% |

 En blinkende batteriskærm angiver, at batteriet er lavt. Afspilleren gemmer alle indstillinger og slukkes inden for 60 sekunder.

#### Indikator for batteriniveau

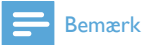

- Genopladelige batterier har et begrænset antal opladningscyklusser. Batterilevetid og antal opladningscyklusser varierer i forhold til brug og indstillinger.
- Opladningsanimationen stopper, og @1-ikonet vises, når opladningsprocessen er færdig.

## 🔆 Тір

 Du kan spare batteristrøm og øge spilletiden på MUSE: Gå til Indstillinger
 Displayindstillinger, og indstil Timer til baggrundslys til den korteste tidsindstilling.

#### Afbryd MUSE på en sikker måde

For at undgå datatab skal du frakoble MUSE fra computeren således:

- 1 Luk alle programmer, der arbejder sammen med MUSE, på computeren.
- 2 🛛 Klik på 🛎 på proceslinjen på computeren.
- **3** Vent på bekræftelsen af, at MUSE kan fjernes på sikker vis, tag derefter MUSE ud af USB-porten.

# Tænd for MUSE, og sluk den igen

1 Skub og hold ① nede i ca. to sekunder for at skifte mellem tændt og slukket.

#### Automatisk standby og nedlukning

MUSE har en automatisk standby- og nedlukningsfunktion, der kan spare batteristrøm.

Efter 10 minutter i inaktiv tilstand (ingen musik afspilles, der bliver ikke trykket på en knap) slukker MUSE.

1 Skub og hold 1 nede i ca. 2 sekunder for at tænde for MUSE igen.

MUSE har en lås, som forhindrer utilsigtet aktivering af funktioner.

- 1 Flyt skyderen til positionen a for at låse knapperne under afspilningen.
  - → Alle knapper med undtagelse af lydstyrketasterne er låst, og der vises et låseikon på skærmen.
- 2 Du kan låse knapperne op igen ved at flytte skyderen ind på midten.

## 4 Brug din MUSE til at transportere filer

MUSE kan du transportere filer i **Windows Explorer**.

- 1 Åbn Windows Explorer, mens MUSE er sluttet til computerens USB-port.
- 2 Opret mapper i MUSE.3 Brug træk og slip-handli
- **3** Brug træk og slip-handlinger til at sortere dine filer i mapperne.

## 5 Napster Player (kun tilgængelig i Storbritannien og Tyskland)

Online-musiktjenesten Napster byder på en række købs- og abonnementsmodeller. **Napster**-afspiller, der medfølger til MUSE, hjælper dig med at

- søge efter musik på Napster efter navn
- gennemse Napsters katalog
- købe musik fra Napster
- afspille musik fra Napster på din computer
- konvertere og overføre din musik fra Napster til MUSE

#### Sådan søger du efter musik efter navn:

- 1 Kontroller, at computeren er tilsluttet internettet.
- 2 Åbn Napster-afspiller på din computer.
- **3** Fra rullemenuen skal du vælge **Search** (Søg) og vælge søgetypen.
- 4 I søgefeltet skal du indtaste søgekriteriet (f.eks. navnet på kunstneren eller sangen).
- 5 Klik på **Search** (Søg) for at starte søgningen.

#### Sådan kan du gennemsøge Napster-kataloget:

- 1 Kontroller, at computeren er tilsluttet internettet.
- 2 Åbn Napster-afspiller på din computer.
- 3 I ruden Navigation skal du klikke på fanen Explore Napster (Udforsk Napster).
- **4** Følg instruktionerne på skærmen.

## Aktiver/deaktiver en PC til Napster

#### Aktiver en PC:

Når du downloader Napster-abonnementsspor på en PC, aktiveres PC'en automatisk. Du kan kun aktivere et begrænset antal PC'er, så aktivering af en anden PC kræver muligvis deaktivering af en tidligere aktiveret PC.

#### Deaktiver en PC:

- Fra rullemenuen øverst i skærmbilledet skal du vælge My Accounts (Mine konti) og derefter klikke på Manage PCs/ Devices (Administrer PC'er/enheder).
- 2 Følg instruktionerne i menuen for at fuldføre deaktiveringen.

#### 🔆 Тір

 Mere tilbundsgående instruktioner fås ved at vælge Help (Hjælp) fra rullemenuen og klikke på Tutorial eller User Guide (Guide eller Brugervejledning).

## Overfør musik til MUSE

Softwareinstallationen for Napster skal først være fuldført, før du kan overføre musik fra Napster til MUSE.

Sådan overfører du musik fra Napster:

- 1 Slut MUSE til computeren.
- 2 Vinduet Transfer to Device (Overfør til enhed) vises i Napster-afspilleren.
- 3 Vælg musik, og træk og slip derefter musikken ind i dialogboksen Transfer to Device (Overfør til enhed).
- 4 I menuen **My Library** (Mit bibliotek) skal du vælge enheden og se mappen **Transfer Status** (Overførselsstatus) for at kontrollere status.

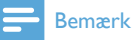

 Mere tilbundsgående instruktioner fås ved at vælge Help (Hjælp) fra rullemenuen og klikke på Tutorial eller User Guide (Guide eller Brugervejledning).

© 2003-2009 Napster LLC, Napster, Napster To Go og Napster-logoerne er varemærker tilhørende Napster LLC, som kan være registreret i Storbritannien og/eller andre lande.

Portions anvender Microsoft Windows Mediateknologier. Copyright © 1999-2002 Microsoft Corporation. Alle rettigheder forbeholdes. Musikgenkendelsesteknologi og tilhørende data leveres af Gracenote®. Gracenote er industriens førende teknologi til musikgenkendelse og tilhørende indholdslevering. Du finder yderligere oplysninger på www.gracenote.com. CD- og musikrelaterede data fra Gracenote, Inc., copyright © 2000-2007 Gracenote. Gracenote-software copyright © 2000-2007 Gracenote. Dette produkt og denne tjeneste kan være underlagt ét eller flere af følgende amerikanske patenter: Nr. 5.987.525; nr. 6.061.680; nr. 6.154.773, nr. 6.161.132, nr. 6.230.192, nr. 6.230.207, nr. 6.240.459. nr. 6.304.523, nr. 6.330.593, nr. 7.167.857 og øvrige patenter, der enten er udstedt eller anmeldt. Gracenote og CDDB er registrerede varemærker tilhørende Gracenote. Logoet og logotypografien "Gracenote" samt logoet "Powered by Gracenote" er varemærker tilhørende Gracenote.

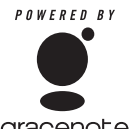

gracenote.

Gracenote® er et registreret varemærke tilhørende Gracenote, Inc. Logoet og logotypografien "Gracenote" samt logoet "Powered by Gracenote" er varemærker tilhørende Gracenote.

## 6 Musik

## Afspilning af musik

- 1 I hovedmenuen skal du vælge **J** for at skifte til musiktilstand.
- 2 Naviger i undermenuerne for at vælge musik.
- 3 Tryk på ►II for at afspille.
  - Tryk på ►II for at veksle mellem pause og afspilning.

#### Reducer baggrundsstøj

MUSE indeholder en aktiv støjreducerende funktion, der gør det muligt at lytte til din musik og dine videoer med mindre baggrundsstøj. Når funktionen er aktiveret, kan den markant reducere lavfrekvente lyde, f.eks. motorstøj i et fly eller rumlen i et tog. Sådan aktiverer og kontrollerer du den støjreducerende funktion:

1 Tilslut de medfølgende støjreducerende øretelefoner.

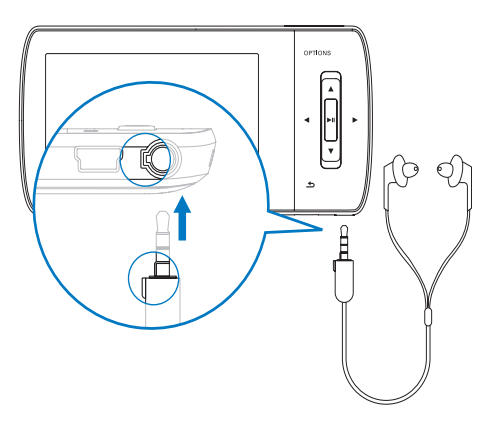

2 Tilslut de medfølgende støjreducerende øretelefoner, monter ørepropperne korrekt, og skub skyderen frem til mærket NC (noise cancelation) for at aktivere den støjreducerende funktion.  Du kan deaktivere den støjreducerende funktion ved at skubbe skyderen tilbage igen (i retning væk fra mærket NC)

#### Bemærk

- Den støjreducerende funktion kræver, at du tilslutter de medfølgende støjreducerende øretelefoner. Andre øretelefoner kan tilsluttes, men de understøtter ikke den støjreducerende funktion.
- Der findes oplysninger om lyttesikkerhed i noterne om Lyttesikkerhed i begyndelsen af denne brugervejledning.
- Yderligere oplysninger, om hvordan de støjreducerende øretelefoner bæres, findes i noterne om Baggrundsstøjniveauer og aktiv støjreduktion i begyndelsen af denne brugervejledning.
- For yderligere oplysninger, om hvordan du optimerer støjreduktionen, se kapitlet Indstillinger i denne brugervejledning.

## Find din musik

l hovedmenuen skal du vælge 🎜 for at skifte til musiktilstand.

MUSE har følgende menupunkter:

#### [Alle sange]

Alfabetisk sorterede numre

- [Alle sange]
- Alle numre i foretrukket\* vilkårlig rækkefølge.

\* Softwaren overvåger og analyserer adfærdsmønstre såsom overspring, bedømmelse eller gentagelse af numre. På baggrund af denne analyse fastsætter softwaren den mest sandsynlige rækkefølge, som du vil lytte til numrene i. Numrene grupperes i pakker bestående af forskellige præferenceniveauer, og sporene inden for hver pakke blandes derefter.

#### [Kunstnere]

- Alfabetisk sorterede kunstnere
- Alfabetisk sorterede album
- Numre sorteret i albumrækkefølge

#### [Omslag]

Alfanumerisk sorterede omslag

#### [Album]

- Alfanumerisk sorterede album
- Numre sorteret i albumrækkefølge

#### [Genrer]

- Alfanumerisk sorterede genrer
- Alfanumerisk sorterede kunstnere
- Alfanumerisk sorterede album
- Numre sorteret i albumrækkefølge

#### [Afsp.lister]

- [Afspiln.liste på farten]
- Numre sorteret efter afspilningslister

#### [Lydbøger]

• Lydbogstitler sorteret i alfanumerisk rækkefølge

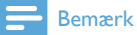

• Alternativt kan du vælge **=** på hovedmenuen og finde filerne i mappevisning.

## Slet musiknumre

- 1 I hovedmenuen skal du vælge J.
- 2 Tryk på ▲ / ▼ for at finde et nummer.
- **3** Tryk på **OPTIONS** for at få vist menuen med indstillinger.
- 4 Vælg slettefunktionen for at slette nummeret.

## 7 Windows Media Player 11 (WMP11)

### Installer Windows Media Player 11 (WMP11)

- 1 Læg den medfølgende CD i CD-ROMdrevet i computeren.
- 2 Følg instruktionerne på skærmen for at udføre installationen af WMP11.

## Overfør musik- og billedfiler til biblioteket WMP11

Som standard indlæser **WMP11** automatisk alle de musik- og billedfiler, der er gemt på din computer. De nye filer tilføjes også automatisk til biblioteket **WMP11**. Følgende trin viser, hvordan du kan tilføje musik- og billedfiler, der er gemt et andet sted på din computer eller dit netværk:

- 1 Vælg Start > Alle programmer > Windows Media Player for at starte programmet WMP11.
- 2 Klik på ned-pilen under fanen Bibliotek, og vælg derefter Tilføj til bibliotek....

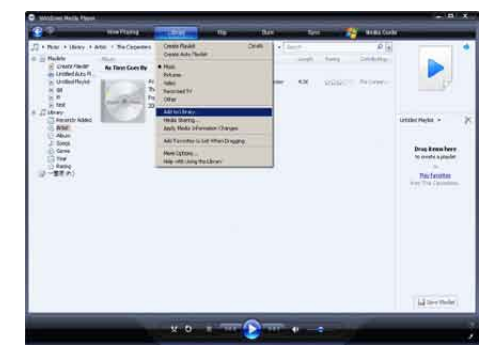

→ Dialogboksen Føj til bibliotek åbnes.

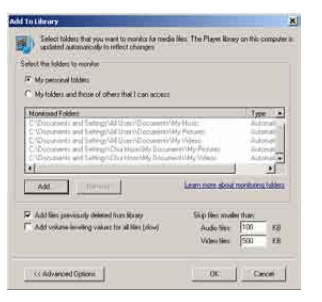

- 3 Klik på **<< Avancerede indstillinger** for at åbne resten af dialogboksen.
- 4 Klik på Tilføj....
  - ↦ Dialogboksen Tilføj mappe åbnes.
- 5 Vælg en mappe, der indeholder dine musik- eller billedfiler, og klik derefter på OK.
- **6** WMP11 begynder at scanne mappen og tilføjer tilgængelige musik- eller billedfiler til biblioteket.
- 7 Klik på Luk, når du er færdig.

## 🔆 Тір

• WMP11 er konfigureret til at ignorere lydfiler, der er mindre end 100 KB. Hvis du vil medtage filer, som er mindre end 100 KB, kan du ændre standardindstillinger i dialogboksen Føj til bibliotek.

### Skift mellem musik- og billedbiblioteket i WMP og MUSE

1 Klik på pilen øverst til venstre i WMP11,og vælg derefter kategori.

| <b>3</b>                                                                                                    | Now Playing                                                          | the second    | HIP . | ihm.       | Sync | Nederin |
|----------------------------------------------------------------------------------------------------|----------------------------------------------------------------------|---------------|-------|------------|------|---------|
| Pictures + Library +                                                                                                    | AlPotes                                                              |               |       | 副・篇・発      | 10   | . م     |
| Mark<br>Ordenside<br>Discussed TY<br>Discussed TY<br>Discussed TY<br>Discussed TY<br>Discussed TY<br>Discussed Ty<br>Discussed Ty | 180<br>06 November 2006<br>United States<br>Saves<br>18 October 2005 | Direct period | Ser.  | Igonick 12 |      |         |
|                                                                                                    | 1. A. S. S.                                                          | 1             |       |            |      |         |
|                                                                                                    | 83 October 2006                                                      | 1             |       |            |      |         |

# Overførsel af sange fra en CD

Du kan overføre musik fra en CD til MUSE. Det kræver, at du først opretter en digital kopi af musikfilen på din computer. Dette kaldes ripping.

- 1 Sørg for, at computeren er har forbindelse til internettet.
- 2 Start WMP11.
- 3 Klik på ned-pilen under fanen Kopier fra cd ("rip"), og vælg Format.

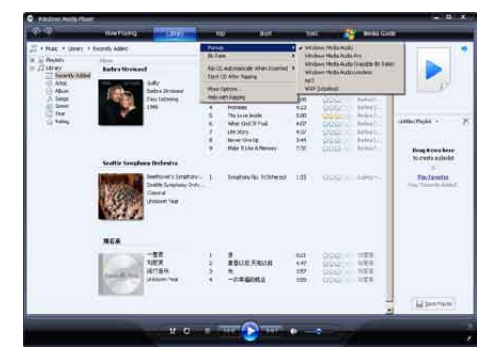

4 Klik på ned-pilen under fanen Kopier fra cd ("rip"), og vælg Bithastighed.

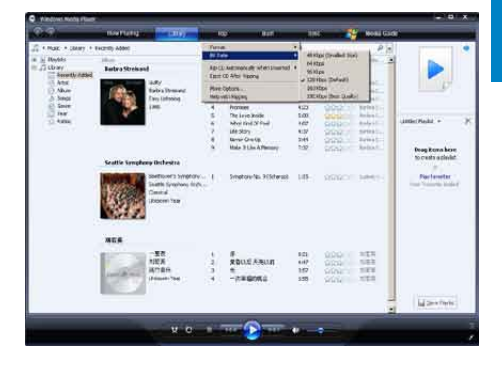

5 Læg audio-CD'en i CD-drevet i computeren.

| 8.0        | International Contention of the International Contention of the International Contentionana Contentionana Contentionana Conten | 1000  | 1                                                                                                    | and the second                                                                                                    | 114                                                                |                        | NO BE GOINT                           |                   |
|------------|----------------------------------------------------------------------------------------------------|-------|----------------------------------------------------------------------------------------------------|----------------------------------------------------------------------------------------------------|--------------------------------------------------------------------|------------------------|---------------------------------------|-------------------|
| Concernent | Adda CD 715                                                                                                    | CULU  | Formal<br>Rennal<br>Rennal<br>Re | The Tee Alexe (200) of the<br>Alexe Agents<br>Alexe Agents<br>(1999)<br>Teener<br>Teener<br>Teene | 100<br>100<br>100<br>100<br>100<br>100<br>100<br>100<br>100<br>100 | A Chever (LAC) The T T |                                       | () - YE<br>Series |
|            |                                                                                                    | K ALL | n<br>ie<br>v                                                                                                    | 2 You Deep- Alle Picto -<br>Teo Marine Teo See<br>Dill New You're Office -                                                                                                    | 5.07<br>5.02<br>6.00                                               | NEALANIE (             | Tensi Kitay<br>Data Kita<br>Tena Kita | 10 2mm            |

→ Alle numre fra CD'en vises på en liste. Som standard begynder WMP11 at rippe alle musiknumrene fra CD'en.

- → Hvis du vil ændre denne indstilling, skal du klikke på ned-pilen under fanen Kopier fra cd ("rip"), og vælge Kopier automatisk ("rip"), når cd'en sættes i drevet > Aldrig.
- 6 Klik på afkrydsningsfelterne for at vælge de musiknumre, du vil rippe.

| To your y list to be | A File Part of the           |                                                                 |                                         |                                                                                                    |                                         |                                                                                                    |                                                                                                    | 10-74           |
|----------------------|------------------------------|-----------------------------------------------------------------|-----------------------------------------|----------------------------------------------------------------------------------------------------|-----------------------------------------|----------------------------------------------------------------------------------------------------|----------------------------------------------------------------------------------------------------|-----------------|
| in the Castle of     | Andre Office<br>Andre Office | m,<br>Tauritti Tuo Muun<br>Kenno Aritto<br>Nuu Furtureut<br>200 |                                         | The second state for the second state of the second state of the s | 100 100 100 100 100 100 100 100 100 100 | Fig. Surfact<br>Pagestantino deny<br>Pagestantino deny<br>Pagestantino<br>Pagestantino<br>Pagestan | Laurentite of the second second secon | 10 - 14<br>1000 |
|                      |                              |                                                                 | (1) (1) (1) (1) (1) (1) (1) (1) (1) (1) | Colors-Ind.lay<br>Photosise No.P.La<br>Colors No.P.La Color<br>Selfscent Puzzlenia<br>Selfscent Puzzlenia                                                                                                    | 522<br>617<br>542<br>533                | Northinis                                                                                                    | Instal Active<br>Instal Active<br>Terms Active<br>Instal Active<br>Instal Active                                                                                                    |                 |
|                      |                              |                                                                 |                                         |                                                                                                    |                                         |                                                                                                    |                                                                                                    | IN DATE         |

7 Klik på Start kopiering fra cd ("rip").
 → De valgte musiknumre konverteres og føjes til WMP11-biblioteket.

## Køb musik online

Du kan vælge en musikbutik og købe musik online.

- 1 Start WMP11.
- 2 Klik på ved-pilen under fanen Media Guide, og vælg Gennemse alle onlinebutikker.
- **3** Vælg en butik, og følg instruktionerne på skærmen.

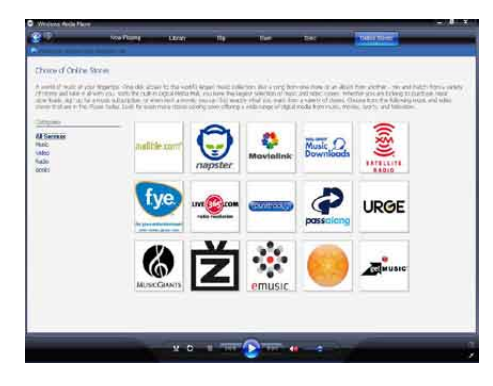

→ Du finder de album eller musiknumre, du køber, i WMP11-biblioteket.

## Synkroniser dit Windows Media-indhold til MUSE

Du kan synkronisere dine musik- og billedfiler til MUSE vha. **WMP11**. Første gang du slutter din MUSE til computeren, vælger **WMP11** automatisk den synkroniseringsmetode (automatisk eller manuel), der passer bedst til MUSE.

Automatisk: Hvis din MUSE har tilstrækkelig lagerplads (mindst 4 GB ledig plads), og hele dit mediebibliotek kan være i MUSE, bliver hele dit mediebibliotek automatisk kopieret til MUSE, når du slutter den til computeren.

**Manuel**: Hvis hele dit mediebibliotek ikke kan være i MUSE, bliver du bedt om manuelt at vælge de filer eller afspilningslister, der skal overføres til MUSE.

#### Konfigurer MUSE til WMP11

#### Advarsel

- Du må ikke frakoble MUSE under overførslen. Hvis du frakobler MUSE, fuldføres overførslen ikke, og Windows kan muligvis ikke genkende MUSE bagefter.
- 1 Start WMP11.
- 2 Tænd MUSE.

- **3** Slut MUSE til computeren.
- **4** Konfigurer synkronisering:
  - Hvis du bliver spurgt, skal du vælge at synkronisere MUSE vha. WMP11.
  - Hvis WMP11 vælger at synkronisere MUSE automatisk: klik på Udfør.
  - Hele dit bibliotek synkroniseres til MUSE. Derefter synkroniseres MUSE automatisk, når den er sluttet til computeren.
  - Du kan også vælge, hvad der skal synkroniseres automatisk (se afsnittet Valg og sortering af musik, der skal synkroniseres automatisk).
  - Hvis WMP11 vælger manuel synkronisering af MUSE: klik på Udfør.
  - Du skal klikke på fanen Synkroniser og manuelt vælge de filer og afspilningslister, der skal synkroniseres (se afsnittet Valg af filer og afspilningslister til manuel synkronisering).

## Skift mellem automatisk og manuel synkronisering

Efter den første konfiguration af synkronisering, kan du skifte mellem automatisk og manuel synkronisering:

- Klik på ned-pilen under fanen
   Synkroniser, og vælg PhilipsMUSE > Konfigurer synkronisering.
- 2 Vælg eller fjern markeringen i afkrydsningsfeltet Synkroniser denne enhed automatisk.

## Vælg og prioriter, hvad der skal synkroniseres automatisk

Hvis **WMP11** vælger at synkronisere MUSE automatisk, kan du vælge ikke at synkronisere hele dit mediebibliotek. Du kan vælge, hvad der skal synkroniseres fra eksisterende afspilningslister eller oprette nye afspilningslister. De afspilningslister, du vælger, synkroniseres til MUSE, hver gang du slutter MUSE til computeren.

- Klik på ned-pilen under fanen
   Synkroniser, og vælg PhilipsMUSE >
   Konfigurer synkronisering.
   ➡ Dialogboksen Enhedsinstallation åbnes.
- Cound Stocks

   Cound Stocks

   Surfar That and deals

   Cound Stocks

   Surfar That and deals

   Cound Stocks

   Surfar That and deals

   Cound Stocks

   That and the and

   Cound Stocks

   That and the and

   Cound Stocks

   That and the and

   Cound Stocks

   That and the and

   Cound Stocks

   That and the and

   Cound Stocks

   Cound Stocks

   Cound Stocks

   Cound Stocks

   Cound Stocks

   Cound Stocks

   Cound Stocks

   Cound Stocks

   Cound Stocks

   Cound Stocks

   Cound Stocks

   Cound Stocks

   Cound Stocks

   Cound Stocks

   Cound Stocks

   Cound Stocks

   Cound Stocks

   Cound Stocks

   Cound Stocks

   Cound Stocks

   Cound Stocks

   Cound Stocks

   Cound Stocks

   Cound Stocks

   Cound Stocks

   Cound Stocks

   Cound Stocks

   Cound Stocks

   Cound Stocks

   Cound Stocks

   Cound Stocks

   Cound Stocks

   Cound Stocks

   Cound Stocks

   Cound Stocks

   Cound Stocks

   Cound Stocks

   Cound Stocks

   Cound Stocks

   Cound Stocks

   Cound Stocks

   Cound Stocks

   Cound Stocks

   Cound Stocks

   Cound Stocks

   Cound Stocks

   Cound Stocks

   Cound Stocks

   Cound Stocks

   Cound Stocks

   Cound Stocks

   Cound Stocks

   Cound Stocks

   Cound Stocks

   Cound Stocks

   Cound Stocks

   Cound Stocks

   Cound Stocks

   Cound Stocks

   Cound Stocks

   Cound Stocks

   Cound Stocks

   Cound Stocks

   Cound Stocks

   Cound Stocks

   Cound Stocks

   Cound Stocks

   Cound Stocks

   Cound Stocks

   Cound Stocks

   Cound Stocks

   Cound Stocks

   Cound Stocks

   Cound Stocks

   Cound Stocks

   Cound Stocks

   Cound Stocks

   Cound Stocks

   Cound Stocks

   Cound Stocks

   Cound Stocks

   Cound Stocks

   Cound Stocks

   Cound Stocks

   Cound Stocks

   Cound Stocks

   Cound Stocks

   Cound Stocks

   Cound Stocks

   Cound Stocks

   Cound Stocks

   Cound Stocks

   Cound Stocks

   Cound Stocks

2

du vil synkronisere, og derefter klikke på Tilføj.

I ruden Tilgængelige afspilningslister skal

du vælge de eksisterende afspilningslister,

- Lation (1990) Biological (1990) Biological (199
- 3 Hvis du vil oprette en afspilningsliste, skal du klikke på Ny automatisk afspilningsliste og derefter følge trinene på skærmen for at angive kriterier. (Se også afsnittet Oprettelse af en automatisk afspilningsliste).
- 4 Hvis du vil fjerne en afspilningsliste, skal du klikke på listen over Afspilningslister, der skal synkroniseres og derefter klikke på Fjern.
- 5 I ruden Afspilningslister, der skal synkroniseres skal du bruge prioritetspilene for at ordne dem i den rækkefølge, de skal synkroniseres.

| T-14                                                                                                    |
|----------------------------------------------------------------------------------------------------|
| Formeters - read E dan study - m<br>Favelies - Here C Ban / Insertion<br>Favelies - Here C Ban / Insertion<br>Favelies - Litencia and study<br>Favelies - Litencia and study<br>Favelies - Litencia and study<br>Favelies - Litencia and study<br>Favelies - Litencia and study<br>Favelies - Litencia and study<br>Mark - Study<br>Mark - Study<br>Mark - Study<br>Mark - Study<br>Mark - Study<br>Mark - Study<br>Mark - Study<br>Mark - Study<br>Mark - Study<br>Mark - Study<br>Mark - Study<br>Mark - Study<br>Study - Study<br>Mark - Study<br>Mark - Study<br>Mark - Study<br>Study - Study<br>Mark - Study<br>Study - Study<br>Mark - Study<br>Study - Study<br>Study<br>Study - Study<br>Study<br>St |
| Canad Arts                                                                                                    |

→ Hvis MUSE bliver fuld, før synkroniseringen er gennemført, bliver de filer og afspilningslister, der har lavere prioritet på listen, udeladt fra synkroniseringen.

## 🔆 Тір

 Hvis dit mediebibliotek er for stort til at være på MUSE, kan du markere afkrydsningsfeltet Bland det, som synkroniseres for at blande filerne, der findes på de afspilningslister, der skal synkroniseres. Derefter erstattes filerne på MUSE med et nyt sæt filer (fra ruden Afspilningslister, der skal synkroniseres), hver gang MUSE sluttes til computeren.

#### Valg af filer og afspilningslister til manuel synkronisering

Hvis du vil synkronisere manuelt, skal du oprette en liste over de filer og afspilningslister, du vil synkronisere. Du kan også blande de filer fra dine afspilningslister, der skal synkroniseres til MUSE.

- 1 Start WMP11.
- 2 Tænd MUSE.
- 3 4 Slut MUSE til computeren.
- Klik på fanen Synkroniser.
- 5 Træk de filer og afspilningslister, der skal synkroniseres, fra ruden Indhold til ruden Synkroniseringsliste.
  - Du kan også klikke på filen eller afspilningslisten og vælge Føj til synkroniseringsliste.

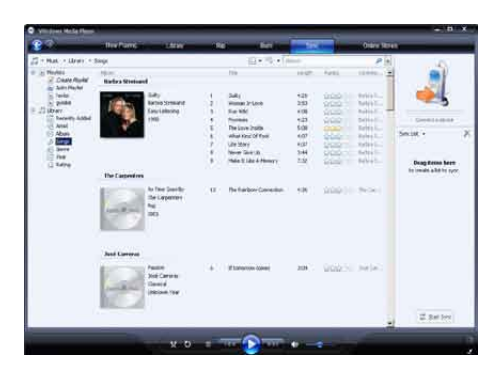

6 I ruden Synkroniseringsliste skal du bekræfte, at de valgte synkroniseringsemner faktisk kan være på din MUSE.

Fjern om nødvendigt emner fra listen.

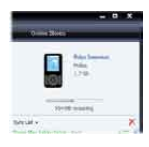

- 7 Du kan fjerne emner ved at højreklikke på dem i ruden Synkroniseringsliste og derefter vælge Fjern fra liste.
- 8 Klik på knappen Start synkronisering for at overføre emnerne på synkroniseringslisten til MUSE.
  - → Status vises nederst til højre i WMP11.
  - ➡ Klik på Stop synkronisering for at stoppe overførslen.

## Tip

 Hvis de musiknumre, du vil synkronisere, er beskyttet, bliver du bedt om at opgradere computerens sikkerhedskomponenter. Hvis det skulle ske, kan du afspille musiknummeret i WMP11, og når du bliver bedt om det, skal du følge trinene på skærmen for at opgradere sikkerhedskomponenterne. Når du har opgraderet sikkerhedskomponenterne, kan du synkronisere filen til MUSE.

# Kopier filer fra MUSE til din computer

MUSE understøtter omvendt synkronisering, hvilket vil sige, at du kan kopiere filer fra MUSE til computeren med **WMP11**.

- 1 Start WMP11.
- 2 Tænd MUSE.
- **3** Slut MUSE til computeren.
- 4 Klik på Philips MUSE i venstre navigationsrude.
  - ➡ Indholdet på din MUSE vises i ruden Indhold.
- 5 Naviger til den fil eller afspilningsliste, der skal kopieres fra MUSE til computeren.
- 6 Højreklik på filen eller afspilningslisten, og vælg Kopier fra enhed.

## WMP11-afspilningslister

Du kan bruge afspilningslister til at lave din egen blanding af musiknumre eller billeder. Du kan oprette almindelige eller automatiske afspilningslister i WMP11. Disse afspilningslister kan indeholde musiknumre eller billeder eller begge dele.

#### Opret en almindelig afspilningsliste

- 1 Klik på ned-pilen under fanen **Bibliotek**, og vælg **Opret afspilningsliste**.
  - ➡ Afspilningsliste uden navn vises i ruden Liste.
- 2 Klik på Afspilningsliste uden navn, og indtast et nyt navn til afspilningslisten.
- 3 Du kan føje emner til afspilningslisten ved at trække dem fra ruden Indhold til listeruden. (Din afspilningsliste kan både indeholde musiknumre og billeder.)

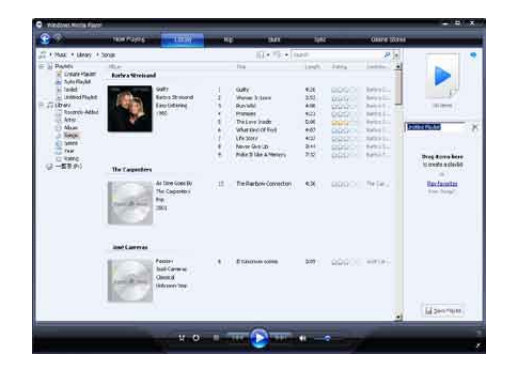

4 Når du er færdig med at føje emner til afspilningslisten, skal du klikke på Gem afspilningsliste.

#### Opret en automatisk afspilningsliste

WMP11 kan automatisk generere afspilningslister baseret på forskellige kriterier.

- 1 Klik på ned-pilen under fanen **Bibliotek**, og vælg **Opret automatisk afspilningsliste**.
  - → Dialogboksen Ny automatisk afspilningsliste åbnes.
- 2 Indtast et navn på den automatisk afspilningsliste.

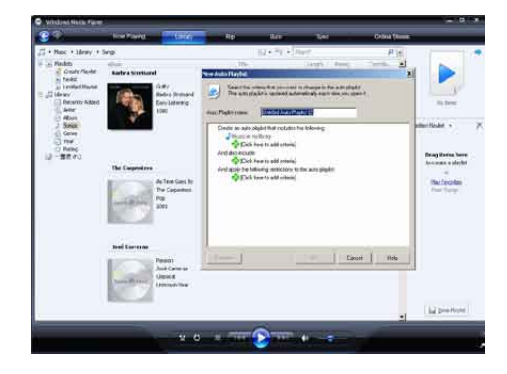

- 3 Klik på det første grønne plustegn, og vælg dine første kriterier på rullemenuen.
- 4 Klik på de understregede ord for at definere dine kriterier yderligere.

- 5 Klik på det andet og det tredje grønne plustegn for at vælge og definere flere kriterier til din automatiske afspilningsliste.
- 6 Klik på knappen OK, når du er færdig.

#### Rediger afspilningsliste

Du kan når som helst redigere dine eksisterende afspilningslister.

**1** Klik på **Afspilningslister** i den venstre navigationsrude.

| <b>2</b> 7                                                                                                    | 1101039451 | and the story of                                               | 1421 | 1941         | 1944 | Ours Wite |                                                                | _     |
|----------------------------------------------------------------------------------------------------|------------|----------------------------------------------------------------|------|--------------|------|-----------|----------------------------------------------------------------|-------|
| <ul> <li>F Max + Helte</li> <li>S Marce</li> <li>S Marce</li> <li>Marce</li> <li>Marce</li></ul> | A Muqueta  | Could<br>Note<br>Not to Tasket<br>Notes Tasket<br>Notes Tasket |      | E + E + Tuer |      | *H        | Intel -                                                        | <br>, |
|                                                                                                    | 0          | ter Pla Lautor                                                 |      |              |      |           | Provent<br>The Live Institute<br>Whet had Of Fox<br>(An Story) |       |
|                                                                                                    |            |                                                                |      |              |      |           | Li permut                                                      | 2     |

→ Alle dine afspilningslister vises i ruden Indhold.

Højreklik på den afspilningsliste, du vil redigere, og vælg **Rediger i listeruden** i pop-up-menuen.

→ Afspilningslistens indhold vises i ruden Liste.

Du kan fjerne et emne fra afspilningslisten ved at højreklikke på emnet og vælge **Fjern fra listen**.

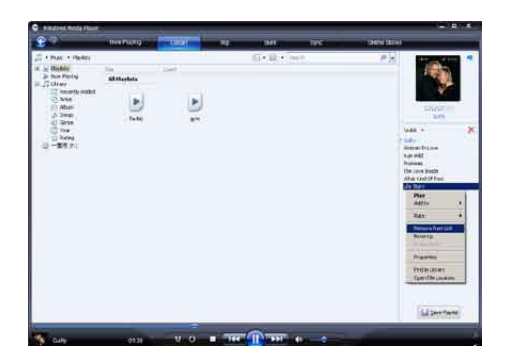

Hvis du vil ændre rækkefølgen af emnerne på afspilningslisten, skal du klikke på et emne og trække det til en ny position i ruden Liste. Hvis du vil føje et nyt emne til afspilningslisten, skal du vælge det fra biblioteket og trække det til ruden Liste.

Når du er færdig med at redigere afspilningslisten, skal du klikke på knappen **Gem afspilningsliste**.

#### Overfør afspilningslister til din MUSE

I afsnittet **Valg af filer og afspilningslister til manuel synkronisering** i denne brugervejledning kan du se, hvordan afspilningslister overføres til MUSE.

### Søg efter musik- eller billedfiler med WMP11

- 1 Klik på fanen **Bibliotek**.
- Klik på ned-pilen øverst til venstre i WMP11, og vælg derefter Musik eller Billeder for at søge.
- **3** Skriv et par søgeord til filen, f.eks. titel eller kunstner, i søgefeltet.
  - Søgeresultatet vises i ruden Indhold, efterhånden som du taster. Resultatet opdateres, efterhånden som du indtaster flere bogstaver
- 4 Indtast flere nøgleord for at få mere præcise søgeresultater.

### Slet filer og afspilningslister fra VVMP11-biblioteket

- 1 Klik på fanen **Bibliotek**.
- Klik på ned-pilen øverst til venstre i MPW11, og vælg derefter Musik eller Billeder for at slette.
- **3** Naviger til den fil eller afspilningsliste, der skal slettes.
- 4 Højreklik på filen eller afspilningslisten, og vælg Slet.
- 5 Vælg Slet kun fra biblioteket eller Slet fra biblioteket og fra denne computer, og klik på OK.

## Slet filer og afspilningslister fra din MUSE

Du kan bruge **WMP11** til at administrere de filer, der er gemt på MUSE. Når du slutter MUSE til computeren, vises indholdet på MUSE i **WMP11**. Du kan slette filer eller afspilningslister på samme måde som andre filer, der vises på **WMP11**.

- 1 Klik på **Philips MUSE** i den venstre navigationsrude.
- 2 Du kan gennemse indholdet på din MUSE i flere forskellige visninger, f.eks. Tilføjet for nylig eller Kunstner.
- 3 Indholdet på din MUSE vises i ruden Indhold.
- 4 Hvis du vil slette musik- eller billedfiler, skal du klikke på pilen øverst til venstre i WMP11, og derefter vælge Musik eller Billeder.
- 5 Naviger til den fil eller afspilningsliste, der skal slettes.
- 6 Højreklik på filen eller afspilningslisten, og vælg **Slet**.
- 7 Klik på OK.

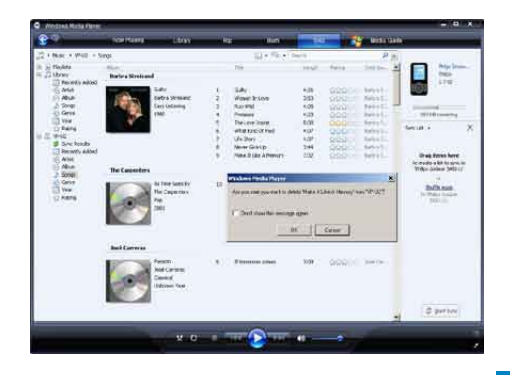

# Rediger oplysninger om musiknumre med WMP11

- 1 Klik på fanen **Bibliotek**.
- 2 Naviger til det musiknummer, du vil redigere.
- 3 Højreklik på musiknummeret, og vælg Avanceret koderedigering i pop-upmenuen.
  - → Dialogboksen Avanceret koderedigering åbnes.

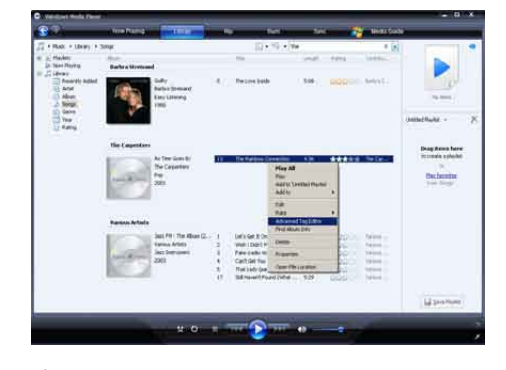

4 Vælg den relevante fane, og indtast eller rediger oplysningerne.

| Tak.             | Gerve:             | -  |
|------------------|--------------------|----|
| Subme            | Mood               |    |
| Track number Bea | ts per minute: Key | ž  |
| Original album:  | Sat                | _, |
| Subgerre:        | Language:          | -  |
|                  |                    |    |

5 Klik på **OK** for at gemme dine ændringer.

## Formater MUSE med WMP11

#### Advarsel

- Denne procedure omformaterer lageret på din MUSE og sletter alle data.
- Start WMP11.
- Tænd MUSE.
- 1 2 3 Slut MUSE til computeren.
- 4 Klik på ned-pilen under fanen Synkroniser, og vælg PhilipsMUSE > Format.

## 8 Playlists

# Tilføj musikspor til en afspilningsliste

- 1 Tryk på OPTIONS i afspilningstilstanden for musik.
- 2 Tryk på ▲ eller ▼ for at vælge [Føj til afsp.liste], og tryk derefter på ►II for at bekræfte.
- 3 Tryk på ▲ eller ▼ for at vælge afspilningsliste, og tryk derefter på ►II for at bekræfte.
  - → Det aktuelle spor føjes til den valgte afspilningsliste.

# Afspil musikspor fra en afspilningsliste

- 1 I hovedmenuen skal du vælge \$\mathcal{D}\$ > [Afsp. lister].
- 2 Tryk på ▲ eller ▼ og derefter på ►II for at vælge afspilningslisten.
- 3 Tryk på ►II for at afspille den valgte afspilningsliste.
  - Musiksporene på den valgte afspilningsliste afspilles.

# Opret en "afspilningsliste på farten"

MUSE gør det muligt at oprette "afspilningslister på farten". "Afspilningslister på farten" gør det muligt at tilføje og fjerne numre, mens du lytter til dine numre.

- 1 Vælg **J** > [Afsp.lister], og tryk på OPTIONS.
- 2 Tryk på ▲ eller ▼ for at vælge "[Opret ny ""Afspilningsliste på farten""]", og tryk derefter på ▶II for at bekræfte.
  - → Der oprettes en ny "afspilningsliste på farten".

# Fjern musikspor fra en afspilningsliste

- 1 Tryk på **OPTIONS** i afspilningstilstanden for musik.
- 2 Tryk på ▲ eller ▼ for at vælge [Slet fra afspilningsliste].
- 3 Tryk på ►II for at fjerne det aktuelle musikspor fra afspilningslisten.
  - → Det aktuelle musikspor fjernes fra afspilningslisten.

## Slet en afspilningsliste

- 1 Tryk på **OPTIONS** i afspilningstilstanden for afspilningsliste.
- 2 Tryk på ▲ eller ▼ for at vælge [Slet en afspilningsliste].
- 3 Tryk ►II for at slette den aktuelle afspilningsliste.
  - Den aktuelle afspilningsliste slettes, og numrene forbliver på listen [Alle sange].

## 9 Audiobooks

MUSE understøtter bøger i lydformat. Brugen af denne funktion kræver, at du downloader **AudibleManager** fra audible.com. Med **AudibleManager** kan du administrere det digitale indhold i dine lydbøger. Besøg audible.com/gogear, og registrer dig. Instruktionerne på skærmen guider dig gennem downloadprocessen til **AudibleManager**.

## Tilføj lydbøger til MUSE

- Vigtigt: MUSE understøtter lydbøger i formatet 4 eller @.
- 1 Start AudibleManager på din computer.
- 2 Følg online-instruktionerne for at downloade dine lydbøger i formatet eller formatet 9.
- 3 Følg AudibleManager-instruktionerne på skærmen for at aktivere MUSE til dine lydbøger.
- 4 Følg AudibleManager-instruktionerne på skærmen for at overføre dine lydbøger til MUSE.

#### Bemærk

• MUSE kan afspille lydbøger, som den er **aktiveret** til.

## Knapper til lydbøger

MUSE indeholder følgende knapper til lydbogstilstand:

| Formål                         | Handling             |
|--------------------------------|----------------------|
| Afspil/pause                   | Tryk på <b>Þ11</b> . |
| Spring frem til begyndelsen af | Tryk på ▶.           |
| næste afsnit/kapitel           |                      |
| Spring tilbage til begyndelsen | Tryk på <            |
| af det aktuelle afsnit/kapitel |                      |
| Spring hurtigt frem gennem     | Tryk hold            |
| lydbogen                       | nede                 |
| Spring hurtigt tilbage gennem  | Tryk hold            |
| lydbogen                       | nede                 |
| Få adgang til menuen med       | Tryk på              |
| indstillinger                  | OPTIONS.             |
| Vend tilbage til               | Tryk på ᅿ.           |
| browsermenuen                  |                      |
| Forøg/reducer lydstyrke        | Tryk på 🗕            |
|                                | VOL +.               |

## 🔆 Тір

 Du kan genoptage afspilningen, efter du har navigeret væk fra lydbøger (se afsnittet Genoptag afspilningen i denne brugervejledning).

## Valg af lydbog efter bogtitel

- 1 I hovedmenuen skal du vælge **J** for at skifte til musiktilstand.
- 2 Tryk på ▲ eller ▼, og tryk derefter på ►II for at vælge [Lydbøger].
- 3 Tryk på ▲ eller ▼ for at vælge titel, og tryk derefter på ►II for at afspille den.
  - ➡ Afslut ved at trykke på <sup>1</sup>

# nsk

## Juster lydbogens afspilningshastighed

- 1 Tryk på**OPTIONS** i afspilningstilstanden for lydbog.
- 2 Tryk på ▲ eller ▼ og derefter på ►II for at vælge [Afspilningshastighed].
- 3 Tryk på ▲ eller ▼ og derefter på ►II for at vælge [Langsommere], [Normal] eller [Hurtigere].
  - Afslut ved at trykke på ᅺ.

# Tilføjelse af bogmærke i en lydbog

- 1 Tryk på**OPTIONS** i afspilningstilstanden for lydbog.
- 2 Tryk på ▲ eller ▼ og derefter på ►II for at vælge [Bogmærker].
- 3 Tryk på ▲ eller ▼ og derefter på ►II for at vælge [Tilføj bogmærke].
  - → Displayet viser en bekræftelse.
  - → Afslut ved at trykke på 

    →.

## Find et bogmærke i en lydbog

- 1 Tryk på**OPTIONS** i afspilningstilstanden for lydbog.
- 2 Tryk på ▲ eller ▼, og tryk derefter på ►II for at vælge [Bogmærker].
- 3 Tryk på ▲ eller ▼, og tryk derefter på ►II for at vælge [Gå til bogmærke].
- 4 Tryk på ▲ eller ▼ for at vælge bogmærket på listen.
- 5 Tryk på ►II for at gå til det valgte bogmærke.
  - Afslut ved at trykke på ᅺ.

### Sletning af et bogmærke i en lydbog

- 1 Tryk på**OPTIONS** i afspilningstilstanden for lydbog.
- 2 Tryk på ▲ eller ▼, og tryk derefter på ►II for at vælge [Bogmærke [x]].
- 3 Tryk på ▲ eller ▼, og tryk derefter på ►II for at vælge [Slet bogmærke].
- 4 Tryk på ▲ eller ▼ for at vælge bogmærket på listen.
- 5 Tryk på ►II for at slette det valgte bogmærke.
  - Afslut ved at trykke på <u></u>

## 10 BBC iPlayer (kun tilgængelig i Storbritannien)

Med BBC iPlayer kan du se dine foretrukne BBC-programmer fra de sidste 7 dage på MUSE.

Sådan bruges BBC iPlayer på Philips MUSE:

- 1 Åbn browseren på din computer, og gå til www.bbc.co.uk/iplayer
- 2 Klik på et program for at vælge det.
- Bevæg musen henover knappen Download i den nederste højre del af skærmen.

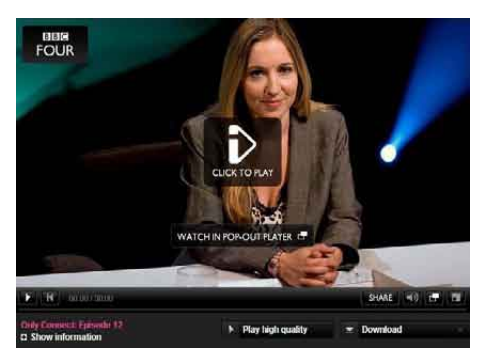

- 4 Klik på valgmuligheden: For portable devices (For bærbare enheder) for at begynde downloaden.
- 5 Når du får vist et skærmbillede som dette, skal du klikke på **Continue** (Fortsæt).

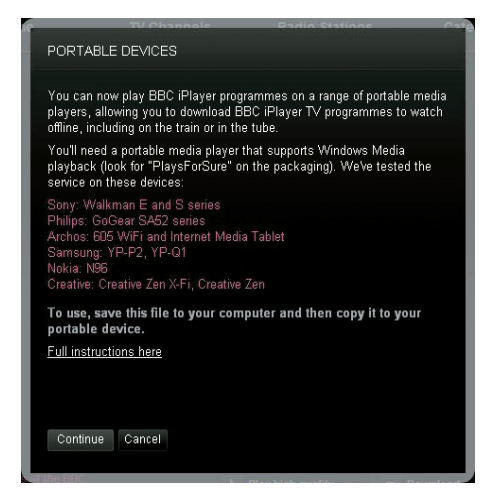

6 Efter et kort øjeblik bør du få vist downloadvalgmuligheden. Klik på Download for at gemme programmet på din computer.

| File Dov | rnload 🛛 🔀                                                                                                    |
|----------|----------------------------------------------------------------------------------------------------|
| Do you   | ı want to open or save this file?                                                                                                    |
|          | Name: BluePeter_26022008_200809240545_mobile.wmv<br>Type: Windows Media Audio/Video file, 1.93 MB<br>From: directdl.int3.iplayer.bbc.co.uk                                               |
| 1        | While files from the Internet can be useful, some files can potentially<br>harm your computer. If you do not trust the source, do not open or<br>save this file. <u>What's the risk?</u> |

➡ Når du har gennemgået denne proces, bør din fil være korrekt downloadet.

Når filen er blevet downloadet, kan du bruge **Windows Explore**reller**Windows Media Player 11**til at overføre filen til MUSE.

7 Slut MUSE og overfør filen med A. Windows Explorer eller B. Windows Media Player 11.

A Overfør med Windows Explorer

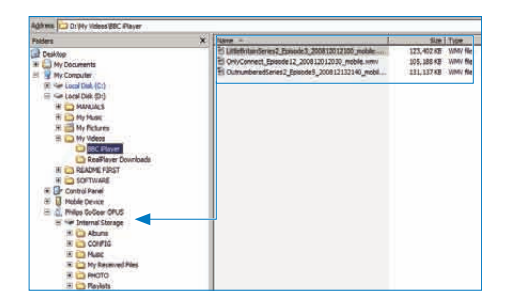

Under overførslen kan følgende Windowsforespørgsel dukke op. Klik på **Ja** eller **Ja til alle** for at fortsætte.

| ÷. | The file '3rd            | dandBird_PieFair,                        | 20081127161                           | 5_mobile_wmv' has                         | one or        |
|----|--------------------------|------------------------------------------|---------------------------------------|-------------------------------------------|---------------|
| Y  | more prope<br>program th | arties outside of (<br>at can convert th | device limits. If<br>he file before c | possible dee a me<br>opving it. If you co | dia<br>ov the |
|    | file now, it             | will be stored on                        | the device, bu                        | t may not be prese                        | nted in       |
|    | the device               | user interface. D                        | io you wish to                        | copy the file to the                      | device        |

#### 📕 Bemærk

- Hvert BBC iPlayer-program er beskyttet med en digital licens og kan kun synkroniseres op til 5 gange på en bærbar enhed.
- Du kan få yderligere oplysninger om systemkrav ved at se i brugervejledningen eller lynhåndbogen.
- Downloads til BBC iPlayer fungerer kun på computere, der kører Windows XP (SP2 eller nyere), og som har en Windows Media Player 11 installeret.
- BBC iPlayer er kun tilgængelig i Storbritannien.

#### Når jeg forsøger at downloade et program, bliver jeg spurgt, om jeg vil installere et tilføjelsesprogram. Skal jeg acceptere?

Hvis du støder på ovenstående meddelelse i din browser, skal du følge instruktionerne på skærmbilledet:

Installer det active-X-objekt, som din browser skal bruge for at kunne udføre denne handling. (Klik på den gule del øverst på det skærmbillede, der viser denne meddelelse.) Efter denne installation bør du være i stand til at downloade programmerne manuelt.

#### Når jeg forsøger at downloade et program, bliver jeg bedt om at opdate softwaren Windows Media Player...

Følg det link, der medfølger i meddelelsen Softwareopgradering påkrævet for at opdatere din installation af Windows Media Player.

## Jeg får ikke vist en downloadvalgmulighed i det program, jeg vil se.

Nogle programmer er ikke tilgængelige til download for øjeblikket.

Når jeg trækker og slipper en videofil, jeg har downloadet, får jeg vist følgende meddelelse. Hvad gør jeg?

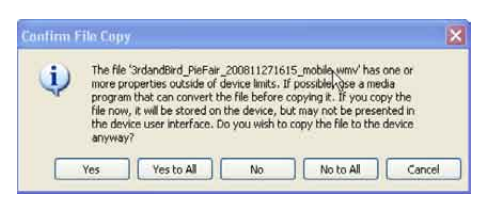

Ignorer denne fejl (klik på Ja eller Ja til alle). Filen overføres og afspilles problemfrit på din enhed.

Du kan få hjælp til BBC iPlayer på http:// iplayerhelp.external.bbc.co.uk/help/download\_ programmes/sideloading.

## 11 Video

# Download, konverter og overfør videoer

MediaConverter™ til Philips giver dig mulighed for at

- downloade videoer fra internettet til din PC med et enkelt tryk på en knap.
- konvertering af videofiler på din PC til den rigtige skærmstørrelse til din MUSE.
- overføre konverterede videoer fra din PC til MUSE.
  - Bemærk

• Videokonvertering og -overførsel kan tage lang tid, afhængigt af din PC's konfiguration.

#### Om PC-tilslutningspræferencer...

Når du slutter MUSE til din PC, beder MUSE dig om at vælge én af følgende PCtilslutningspræferencer:

- [Oplad og overfør]
- [Oplad og afspil]
- 1 Vælg [Oplad og overfør].
  - Et popup-vindue på computeren hjælper dig med at åbne enhedens indhold.
- 2 Åbn enheden for at få vist dens indhold.
- 3 I programmet Explorer på din computer skal du overføre videofiler gennem træk- og sliphandlinger.

#### Bemærk

 Hvis der ikke foretages noget valg inden for nogle få øjeblikke, vælger MUSE automatisk valgmuligheden [Oplad og overfør].

## Afspil videoer

- 1 I hovedmenuen skal du vælge □ for at skifte til videotilstand.
- 2 Naviger i undermenuerne for at vælge en video.
- 3 Tryk på ►II for at afspille.
  - Tryk på **>11** for at veksle mellem pause og afspilning.
- Under videoafspilningen skal du trykke på ► eller d og holde den nede for at gennemse hurtigt fremad/tilbage.
  - Tryk på >II for at genoptage afspilningen.

### Slet videoer

- 1 I hovedmenuen skal du vælge □ for at skifte til videotilstand.
- 2 Vælg den video, du ønsker at slette.
- **3** Tryk på **OPTIONS** for at få vist menuen med indstillinger.
- 4 Vælg slettefunktionen for at slette videoen.

#### Bemærk

 Alternativt kan du vælge 
på hovedmenuen og finde filerne i mappevisning.

# 12 Billeder

## Se billeder

MUSE understøtter en række billedformater (se afsnittet **Understøttede formater:** i denne brugervejledning).

- 1 I hovedmenuen skal du vælge 🕸 for at skifte til billedtilstand.
- 2 Tryk på ▲ eller ▼, derefter ►II for at gå til valgmuligheden og vælge den.

## Se diasshow

I tilstanden 🕸 kan du se dine billeder som et diasshow:

- 1 Tryk på OPTIONS for at få vist menuen med indstillinger.
- 2 Vælg **[Start diasshow]** for at starte diasshowet.

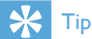

 Menuen Indstillinger indeholder forskellige til diasshowet.

## Overfør billeder til MUSE

- Når MUSE er sluttet til USB-porten på din PC, skal du åbne Windows® Explorer.
- 2 Brug træk- og sliphandlingerne til at overføre dine billedfiler til mappen Billeder i MUSEs interne lager.

#### 🔆 Тір

• Du kan oprette dine egne mapper i MUSE og fordele dine filer i mapperne.

## Slet billeder

- 1 I hovedmenuen skal du vælge ₪ for at skifte til billedtilstand.
- 2 Vælg det billede, du vil slette.
- **3** Tryk på **OPTIONS** for at få vist menuen med indstillinger.
- 4 Vælg slettefunktionen for at slette billedet.

#### Bemærk

 Alternativt kan du vælge 
på hovedmenuen og finde filerne i mappevisning.

## 13 Radio

## Lyt til FM-radio

- 1 Tilslut øretelefonerne.
- 2 Fra hovedmenuen vælges ≥ for at komme til radiofunktion.
  - Kablet til øretelefonerne fungerer som FM-antenne.

# Automatisk indstilling af forudindstillet radiostation

Funktionen til automatisk indstilling på MUSE hjælper dig med at finde radiostationer og gemme dem under forudindstillede numre.

- 1 Tilslut øretelefonerne.
- 2 Fra hovedmenuen vælges ≥ for at komme til radiofunktion.
- **3** Tryk på **OPTIONS** for at få vist menuen med indstillinger.
- 4 Vælg [Auto-indst.].
  - Radioen finder automatisk radiostationer og gemmer de 20 stærkeste som faste indstillinger.
  - Stop den automatisk tuning ved at trykke på . ▲.
  - ➡ Forlad radioen ved holde ▲ nede i 2 sekunder.

## Find en radiostation manuelt

l **≥**-tilstanden kan du finde radiostationer manuelt:

- Tryk på og hold ▲ / ▼ nede for at finde det næste stærke signal.
- 2 Tryk kort på ▲ / ▼ for at finjustere frekvensen.

# Afspilning af en forudindstillet radiostation

- 1 I ≥-tilstand kan du afspille forudindstillede radiostationer (forudindstillinger):
- 2 Tryk på OPTIONS for at få vist menuen med indstillinger.
- **3** Vælg forudindstillet.
- 4 Tryk på ▲ / ▼ for at skifte til en anden forudindstilling.
- 5 Hvis du vil søge efter det næste stærkere signal, skal du trykke på ▲ / ▼ og holde den nede i 2 sekunder.
  - Forlad radio ved holde s nede i 2 sekunder.

#### Bemærk

 Du kan afspille forudindstillinger, når du har gemt radiostationer under forudindstillede kanaler. (Se Automatisk indstilling af forudindstillede radiostationer eller Find en radiostation manuelt i denne brugervejledning.)

# 14 Optagelser

## Optag fra FMradio

- 1 Fra hovedmenuen vælges ≥ for at komme til radiofunktion.
- 2 Vælg radiostation (forudindstilling).
- **3** Tryk på **OPTIONS** for at få vist menuen med indstillinger.
- 4 Vælg [Start opt. af FM-radio].
  - Tryk på >II for at veksle mellem pause og optagelse.
- 5 Tryk på 🛥 for at stoppe.
  - ➡ En skærmmeddelelse beder dig om at gemme optagelsen.
- 6 Tryk på ▲ / ▼ for at vælge [Ja] / [Nej].
- 7 Tryk på ►II for at bekræfte.
  - → Optagelserne gemmes på afspilleren. (Format for filnavne: FM\_XX\_XX\_##, hvor XX\_ XX\_XX er optagelsesdatoen og ## er det automatisk genererede optagelsesnummer.)

#### 🔆 Тір

## Optag lyd/stemmer

Sådan kan du optage lyd/stemmer med den indbyggede mikrofon (se afsnittet **Oversigt** for at lokalisere den indbyggede mikrofon):

- 1 Fra hovedmenuen vælges ♥ for at komme til optagefunktion.
- 2 Vælg [Start stemmeoptagelse].
  - Tryk på ►II for at veksle mellem pause og optagelse.
- 3 Tryk på ≤ for at stoppe.
   → En skærmmeddelelse beder dig om at gemme optagelsen.
- 4 Tryk på ▲ / ▼ for at vælge [Ja] / [Nej].
- 5 Tryk på ►II for at gemme optagelsen.
  - Optagelserne gemmes på afspilleren. (Format for filnavne: VOICE\_XX\_XX\_##, hvor XX\_XX\_XX er optagelsesdatoen, og ## er det automatisk genererede optagelsesnummer.)

#### 🔆 Тір

Du kan finde dine optagelser under 
 [Optagelsesbibliotek] > [Voice recordings].

## Lyt til FM-optagelser

- 1 Fra hovedmenuen vælges **y** for at komme til optagefunktion.
- 2 Vælg [Optagelsesbibliotek] > [FM-radio].
- **3** Vælg en optagelse.
- 4 Tryk på ►II for at afspille.

## Lyt til optagelser af stemme/ lyd

- I menuen ♥ skal du vælge
   [Optagelsesbibliotek] > [Stemme].
- 2 Vælg en optagelse.
- 3 Tryk på ►II for at afspille optagelsen.

# Overfør optagelserne til en computer

- Tilslut MUSE til en computer (se afsnittet Tilslutning og opladning i denne brugervejledning).
- 2 Vælg MUSE i Windows® Explorer på computeren.
- 3 Vælg Optagelser > Stemme eller FMradio.
- 4 Kopier og indsæt optagelserne til den ønskede placering på computeren.

## Slet optagelser

- 1 Fra hovedmenuen vælges **½** for at komme til optagefunktion.
- 2 Vælg optagelsesbiblioteket.
- **3** Vælg den optagelse, du vil slette.
- 4 Tryk på OPTIONS for at få vist menuen med indstillinger.
- 5 Vælg slettefunktionen for at slette optagelsen.

## 15 Indstillinger

Sådan tilpasser du MUSE:

Fra hovedmenuen vælges 🏶 for at komme til indstillingstilstand.

l menuen 🏶 skal du navigere som følger:

- 1 Tryk på ▲ / ▼ for at vælge en indstilling.
- 2 Tryk på ►II for at bekræfte et valg og gå til det næste niveau (hvis der er et).
- **3** Tryk på **5** for at vende tilbage til det forrige niveau.
- 4 Tryk på og hold ≤ nede for at gå ud af menuen \*.

Menuen \* indeholder følgende valgmuligheder:

| Indstillinger      | Valgmenu             | Menu med underpunk                                             | ter                          |  |
|--------------------|----------------------|----------------------------------------------------------------|------------------------------|--|
| [Lydindstillinger] | Aktiv støjreduktion* | Bjælke med justeringsindikator. Tryk på                        |                              |  |
|                    |                      | ✓ eller ► for at finde den indstilling for reduktion           |                              |  |
|                    |                      | støj, der passer dig, og tryk derefter på <b>&gt;11</b> for at |                              |  |
|                    |                      | bekræfte.                                                      |                              |  |
|                    |                      | * Bemærk! For at justere denne funktion effektivt              |                              |  |
|                    |                      | skal du befinde dig i støjende omgivelser.                     |                              |  |
|                    |                      | Yderligere oplysninger om støjreduktion findes i               |                              |  |
|                    |                      | kapitlet Reducer baggrundsstøj i denne brugervej-              |                              |  |
|                    |                      | ledning.                                                       |                              |  |
|                    | FullSound            | • Til (standard)                                               |                              |  |
|                    |                      | • Fra                                                          |                              |  |
|                    | [Equalizer]          | • [Fra](standard)                                              | • [Elektronisk]              |  |
|                    |                      | • [Pop]                                                        | • [Lounge]                   |  |
|                    |                      | • [Funk]                                                       | • RNB                        |  |
|                    |                      | <ul> <li>[Hiphop]</li> </ul>                                   | <ul> <li>[Techno]</li> </ul> |  |
|                    |                      | • [Jazz]                                                       | • [Tale]                     |  |
|                    |                      | • [Dans]                                                       | • [Tilpas.]                  |  |
|                    | [Lydstyrkegrænse]    | Bjælkeindikator. Tryk på – VOL + for at justere                |                              |  |
|                    |                      | lydstyrkegrænsen, og tryk derefter på ▶Ⅱ for at                |                              |  |
|                    |                      | bekræfte.                                                      |                              |  |
| [Sleep-timer]      | • [Fra](standard)    |                                                                |                              |  |
|                    | • ×× [min.]          |                                                                |                              |  |

| [Displayindst.]   | [Tema]                                               | • Tema 1 (standard)                                                          |  |  |
|-------------------|------------------------------------------------------|------------------------------------------------------------------------------|--|--|
|                   |                                                      | • Tema 2                                                                     |  |  |
|                   |                                                      | • Tema 3                                                                     |  |  |
|                   | [Lysstyrke]                                          | • Niveau 1                                                                   |  |  |
|                   |                                                      | Niveau 2                                                                     |  |  |
|                   |                                                      | • Niveau 3                                                                   |  |  |
|                   |                                                      | • Niveau 4                                                                   |  |  |
|                   |                                                      | • Niveau 5                                                                   |  |  |
|                   | [limer til baggr.lys]                                | [[x] sekunder]                                                               |  |  |
|                   | [Pauseskærm]                                         | • [Fra](standard)                                                            |  |  |
|                   |                                                      | • [Sangtitel]                                                                |  |  |
|                   |                                                      | • [Omslag]                                                                   |  |  |
| Clypiftetappoleo  |                                                      | • [Digitait ur]                                                              |  |  |
| Skriftstørreise   | <ul> <li>Lille</li> <li>Normal (standard)</li> </ul> |                                                                              |  |  |
|                   | <ul> <li>Stor</li> </ul>                             |                                                                              |  |  |
| [Dato/klokkeslæt] | Dato                                                 | Tryk på ▲ eller ▼ for at justere værdien.                                    |  |  |
|                   |                                                      | Tryk ▶ for at gå til den næste værdi.                                        |  |  |
|                   |                                                      | Tryk på ►II for at bekræfte indstillingen.                                   |  |  |
|                   | Datoformat                                           | Tryk på ▶II for at skifte mellem indstillingerne.                            |  |  |
|                   |                                                      | • DD MM ÅÅ (standard)                                                        |  |  |
|                   |                                                      | • MM DD ÅÅ                                                                   |  |  |
|                   |                                                      | • ÅÅ MM DD                                                                   |  |  |
|                   | Tid                                                  | Tryk på 🔺 eller 🔻 for at justere værdien.                                    |  |  |
|                   |                                                      | Tryk 🕨 for at gå til den næste værdi.                                        |  |  |
|                   |                                                      | Tryk på ▶II for at bekræfte indstillingen.                                   |  |  |
|                   | Tidsformat                                           | Tryk på ►II for at skifte mellem indstillingerne.                            |  |  |
|                   |                                                      | <ul> <li>12-timers (standard)</li> </ul>                                     |  |  |
|                   |                                                      | • 24-timers                                                                  |  |  |
|                   | Vis tid øverst                                       | • Fra (standard)                                                             |  |  |
|                   |                                                      | • Til                                                                        |  |  |
| [Indst. for dias- | [Tid pr. dias]                                       | [[x] sekunder]                                                               |  |  |
| show]             | [Gentag]                                             | • [Fra](standard)                                                            |  |  |
|                   |                                                      | • [Til]                                                                      |  |  |
|                   | [Bland]                                              | <ul> <li>[Fra](standard)</li> <li>[Til]</li> </ul>                           |  |  |
| [Sprog]           | • Tjekkisk                                           | Polsk     Russisk                                                            |  |  |
|                   | • Tysk                                               | Portugisisk     Kinesisk (forenklet)                                         |  |  |
|                   | <ul> <li>[English](standard)</li> </ul>              | <ul> <li>Portugisisk (brasiliansk)</li> <li>Traditionelt kinesisk</li> </ul> |  |  |
|                   | <ul> <li>Spansk</li> </ul>                           | • Slovakisk • Japansk                                                        |  |  |
|                   | <ul> <li>Fransk</li> </ul>                           | • Finsk • Koreansk                                                           |  |  |
|                   | <ul> <li>Italiensk</li> </ul>                        | Svensk     Thai (kun /97-version)                                            |  |  |
|                   | • Ungarsk                                            | • Tyrkisk                                                                    |  |  |
|                   | <ul> <li>Hollandsk</li> </ul>                        | • Græsk                                                                      |  |  |
|                   | <ul> <li>Norsk</li> </ul>                            |                                                                              |  |  |

| [Foretrukken PC-<br>forbindelse] | <ul><li>MSC (standard)</li><li>MTP</li></ul>                                                                                       |
|----------------------------------|----------------------------------------------------------------------------------------------------|
| [Information]                    | <ul> <li>[Kapacitet:]</li> <li>[Ledig plads:]</li> <li>[Firmwareversion:]</li> <li>[Model:]</li> <li>[Support-websted:]</li> </ul> |
| [Fabriksindstil-<br>linger]      | "[Gendan fabriks- indstil- • [Ja]<br>linger? (Filer overført • [Nej]<br>til afspilleren bliver ikke<br>ændret).]"                  |

## 16 Opdater MUSE

MUSE styres af et internt program, der kaldes firmware. Der kan være blevet frigivet nye versioner af firmwaren, efter at du købte MUSE. Softwareprogrammet **Philips Device Manager** kan bruge computeren til at kontrollere, om der er firmwareopdateringer på internettet. Installer **Philips Device Manager** på computeren fra MUSE, eller download den nyeste version fra www.philips.com/support.

#### Bemærk

• Musikfilerne påvirkes ikke af en firmwareopdatering.

# Kontroller/opdater firmwaren manuelt

- 1 Kontroller, at computeren er tilsluttet internettet.
- 2 Tilslut MUSE til computeren (se vejledningen i afsnittet **Tilslutning og opladning**).
- 3 På din computer skal du vælge Start > Programmer > Philips Digital Audio Player > Muse Device Manager for at starte Philips Device Manager.
- 4 Klik på Opdater
  - Philips GoGear Muse Device Manager søger efter opdateringer og installerer ny firmware, hvis den er tilgængelig på internettet.
- 5 Når der står Opdatering gennemført i displayet, skal du klikke på OK.
- 6 Frakobl MUSE fra computeren.
  - På displayet på MUSE vises Opdaterer firmware
  - MUSE genstartes, når firmwaren er opdateret og klar til brug igen.

# 17 Fejlfinding

Hvis MUSE ikke fungerer ordentligt, eller displayet fryser, kan den nulstilles, uden at data går tabt:

#### Hvordan nulstiller jeg MUSE?

- Indsæt spidsen af en kuglepen eller en anden genstand i nulstillingshullet, der er placeret i bunden af MUSE. Hold den nede, indtil afspilleren slukker.
- Hvis ikke det lykkedes dig at nulstille, skal du følge disse trin for at gendanne MUSE med Philips Device Manager:
- På din computer skal du vælge Start > Programmer > Philips Digital Audio Player > Muse Device Manager > Philips Device Manager for at starte Philips Device Manager.
- 2 Sluk for MUSE, før du fortsætter.
- **3** Hold lydstyrkeknappen **+** nede, mens du tilslutter MUSE til computeren.
- 4 Fortsæt med at holde knappen nede, indtil **Philips Device Manager** godkender MUSE og går i gendannelsestilstand.
- 5 På computeren skal du klikke på knappen Reparation og følge instruktionerne i Philips Device Manager for at afslutte gendannelsesprocessen.
- 6 Når gendannelsen er fuldført, skal du frakoble MUSE fra computeren.
- 7 Genstart MUSE.

## 18 Tekniske data

#### Tænd/sluk

Strømforsyning: indbygget, genopladeligt 750 mAh litium-ion polymer-batteri Afspilningstid' (musik): 25 timer Afspilningstid ' (video): 5 timer

#### Tilslutningsmuligheder

Hovedtelefon 3,5 mm USB 2.0 høj hastighed

#### Lyd

Kanalseparation: 45 dB Frekvenskurve: 20 Hz – 18 kHz Udgangseffekt: 2 × 1,4 mW Signal-/støjforhold: > 84 dB THD 0,05 % ved 1 kHz Forbedring af lyd: FullSound™, aktiv støjreduktion

#### Lydafspilning

Komprimeringsformat: MP3, WAV, WMA, AAC, Ogg Vorbis, FLAC, APE, Real Audio Understøttelse af ID3-mærker: sangtitel, kunstner, album MP3-bithastigheder: 8 - 320 kps og VBR WMA bit-hastigheder: 5 - 192 kbps MP3-samplinghastigheder: 8, 11,025, 16, 22,050, 24, 32, 44,1, 48 kHz WMA-samplinghastigheder: 8, 11,025, 16, 22,050, 24, 32, 44,1, 48 kHz

#### Videoafspilning

Digital Rights Management: Windows Media DRM til bærbare enheder understøtter download-abonnement på videoudlejningstjenester. MPEG4 SP/ASP: Op til D1-opløsning, 30 fps, bithastigheder på op til 4 Mbps i .avi og .mp4-oplysninger MPEG4 AVC/H.264 BP: Op til VGAopløsning (600 x 400 pixel), 30 fps, bithastigheder på op til 1,5 Mbps i .mp4oplysninger WMV9: VGA-opløsning (600 x 400 pixel), 30 fps, bithastighed på op til 1 Mbps i .wmvoplysninger RMVB: VGA-opløsning (600 x 400 pixel), 30 fps, bithastighed på op til 1 Mbps i .rmvboplysninger Lagringsmedier

Indbygget hukommelseskapacitet<sup>2</sup>: SA1MUS08 8 GB NAND Flash SA1MUS16 16 GB NAND Flash SA1MUS32 32 GB NAND Flash

#### Musikoverførsel<sup>3</sup>

Træk og slip i Windows® Explorer

#### Skærm

Baggrundsbelysning Type: LCD Diagonal skærmstørrelse: 3,0 tommer Opløsning: WQVGA 400 × 240 pixel, 262K farver

<sup>1</sup> Genopladelige batterier har et begrænset antal opladningscyklusser. Batterilevetid og antal opladningscyklusser varierer i forhold til brug og indstillinger.

<sup>2</sup> 1 GB = 1 milliard bytes, den tilgængelige lagerkapacitet vil være mindre. Det er muligvis ikke hele hukommelseskapaciteten, som kan udnyttes, da en del af hukommelsen er reserveret til afspilleren. Lagerkapaciteten er baseret på 4 minutter pr. musiknummer og 128 kbps MP3-kodning.

<sup>3</sup> Overførselshastighed afhænger af operativsystem og softwarekonfiguration.

## Systemkrav

- Windows® XP (SP2 eller nyere)/Vista
- Pentium III 800 MHz-processor eller hurtigere
- 512 MB RAM
- 500 MB ledig harddiskplads
- Internetforbindelse
- Windows® Internet Explorer 6.0 eller
   nyere
- CD-ROM-drev
- USB-port

### Understøttede musikfilformater

MUSE understøtter følgende musikformater:

- .mp3
- .wma
- .aac
- .ape
- .flac
- .ogg
- .wav
- .ra/.rm

# Understøttede videofilformater

MUSE understøtter følgende videoformater:

- .avi
- .mp4
- .rmvb
- .wmv

# Understøttede billedfilformater

MUSE understøtter følgende billedformater:

- .jpg/.jpeg
- .bmp
- .png
- .gif

## Understøttede lydbogsformater

MUSE understøtter følgende lydbogsformater:

- .aa
- .aax

# 19 Ordliste

## A

#### Aktiv støjreduktion

ANC (active noise control), der også kendes som støjreduktion, aktiv støjreduktion eller antistøj, er en metode til reduktion af uønsket lyd. Det aktive støjreduktionssystem annullerer uønskede lyde ved at generere antilyde (antistøj). Den oprindelige, uønskede lyd og antistøjen kombineres akustisk, hvilket resulterer i, at begge lyde reduceres.

#### Albumgrafik

Albumgrafik er en funktion, som viser omslaget (coverbilledet) på et musikalbum. I dette skærmbillede kan brugeren hurtigt identificere et musikalbum. Grafikfilerne til musikalbum kan hentes på internettet.

### D

#### Decibel (dB)

En måleenhed, der bruges til at udtrykke en relativ forskel i lydens styrke eller intensitet.

#### Digital lyd

Digital lyd er et lydsignal, som er konverteret til talværdier. Digital lyd kan transmitteres via flere kanaler. Analog lyd kan kun transmitteres via to kanaler.

### F

#### FM (Frequency Modulation)

I radiotransmission: En metode til modulation, hvori frekvensen af bærespændingen varieres med frekvensen af modulationsspændingen.

#### FullSound

FullSound™ er en banebrydende teknologi, som er designet af Philips. FullSound™ gendanner på naturtro vis lyddetaljer i komprimeret musik og forbedrer den, så man opnår en komplet lydoplevelse uden forvrængning af nogen art.

## IPEG

En meget udbredt digitalt stillbilledformat. Et komprimeringssystem til stillbilleddata, som er udviklet af Joint Photographic Expert Group. Det har et højt komprimeringsforhold, men medfører kun en lille forringelse af billedkvaliteten. Filerne kan genkendes på filtypenavnet ".jpg" eller ".jpeg."

## K

#### Kbps

Kilobit pr. sekund. Et målesystem til digital datahastighed, der ofte anvendes i forbindelse med meget komprimerede formater, f.eks. AAC, DAB, MP3 osv. Jo højere mængde, desto bedre er lydkvaliteten generelt.

#### Komprimering

Inden for lyd betyder dette den proces, hvor lyddata midlertidigt eller permanent reduceres for at opnå en mere effektiv lagring eller transmission. En midlertidig reduktion af filstørrelsen kaldes en "non-lossy" (ikketabsgivende) komprimering, og der går ingen oplysninger tabt. En permanent reduktion af filstørrelsen (f.eks. i MP3-filer) kaldes "lossy" (tabsgivende) komprimering. Her frasorteres unødvendige oplysninger, der så går uigenkaldeligt tabt.

### L

#### LCD (Liquid Crystal Display)

Formentlig den mest udbredte måde at fremvise visuelle oplysninger på elektronisk udstyr, som ikke er en computer.

#### Lydstyrke

Lydstyrke er det ord, som oftest anvendes til at angive kontrollen af lydes relative styrke. Den anvendes også om den funktion på

Dansk

mange elekroniske enheder, som bruges til at kontrollere lydstyrken.

## Μ

#### MHz (megahertz)

En million cyklusser i sekundet.

#### Miniature

En miniature en reducerede versioner af et billede. De gør det nemmere at genkende et objekt. Miniaturer spiller den samme rolle for billeder, som et normalt tekstindeks gør for ord.

#### MP3

Et filformat med et system til komprimering af lyddata. MP3 er forkortelsen for Motion Picture Experts Group 1 (eller MPEG-1) Audio Layer 3. Med MP3-formatet kan en enkelt CD-R eller CD-RW rumme ca. 10 gange flere data end en almindelig CD.

#### MSC [Mass Storage Class]

Klassebetegnelsen for USBmasselagerenheden (eller USB MSC eller UMS) er et sæt computerbaserede kommunikationsprotokoller, der udgør en grænseflade for lagringsenheder. Enheder, der understøtter denne standard, kaldes MSCenheder (Mass Storage Class).

#### MTP [Media Transfer Protocol]

Media Transfer Protocol understøtter overførsel af musik- og videofiler til bærbare lyd- og videoafspillere.

## Ν

#### Napster

Napster er en online-musiktjeneste, der tilbyder ubegrænset musik, som nemt kan overføres til din MUSE-afspiller.

### Ρ

#### PCM (Pulse Code Modulation)

Banebrydende form for digital optagelse.

#### PlaysForSure\*

PlaysForSure\* er en Philips GoGear-funktion, der sikrer kompatibilitet med Windows Media Player 10 og Windows XP. PlaysForSure\*logoet giver forbrugeren sikkerhed for, at musik, der er købt i en online-butik med dette logo, er kompatibel med Philips GoGearafspilleren.

### S

#### Shufflefunktion

En funktion, som afspiller lydsfiler (spor) i tilfældig rækkefølge.

#### SMV [SigmaTel Motion Video Format]

Et delvist komprimeret videoformat udviklet af SigmaTel, der giver mulighed for at konvertere almindelige PC-videofiler til afspilning på en bærbar multimedieafspiller.

#### Stereo

Betyder ordret solid. Hentyder normalt til stereo i to kanaler, selvom fremskridt inden for digital lyd gør det muligt at have flere kanaler.

#### SuperScroll

SuperScroll™ er en navigationsfunktion i dette MUSEs søgetaster med dobbeltfunktion. SuperScroll™ gør det nemt at kontrollere hastigheden, når du gennemser store biblioteker, så du hurtigt kan finde elementer i dem. Jo længere, du holder knappen nede, desto hurtigere er søgehastigheden.

### W

#### WAV

Et format til lydfiler. Det er udviklet af Microsoft og IBM. Var indbygget i Windows 95 til XP, hvilket gjorde det til de factostandarden for lyd på pc'er. WAV-lydfiler har filtypenavnet ".wav" og fungerer med næsten alle Windows-programmer, der understøtter lyd.

#### WMA (Windows Media Audio)

Et lydformat, der ejes af Microsoft. Den udgør en del af Microsofts Windows Mediateknologi. Inkluderer Microsoft Digital Rights Management-værktøjer, Windows Media Video-kodningsteknologi og Windows Media Audio-kodningsteknologi.

#### WMV [Windows Media Video]

WMV er en lydkomprimeringsteknologi, der er udviklet af Microsoft Corporation. WMVindhold kan kodes vha. Windows Media® Encoder 9-serien. Filerne kan genkendes på filtypenavnet "wmv".

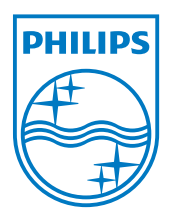

SA1MUS\_02\_UM\_V1.1 wk9235